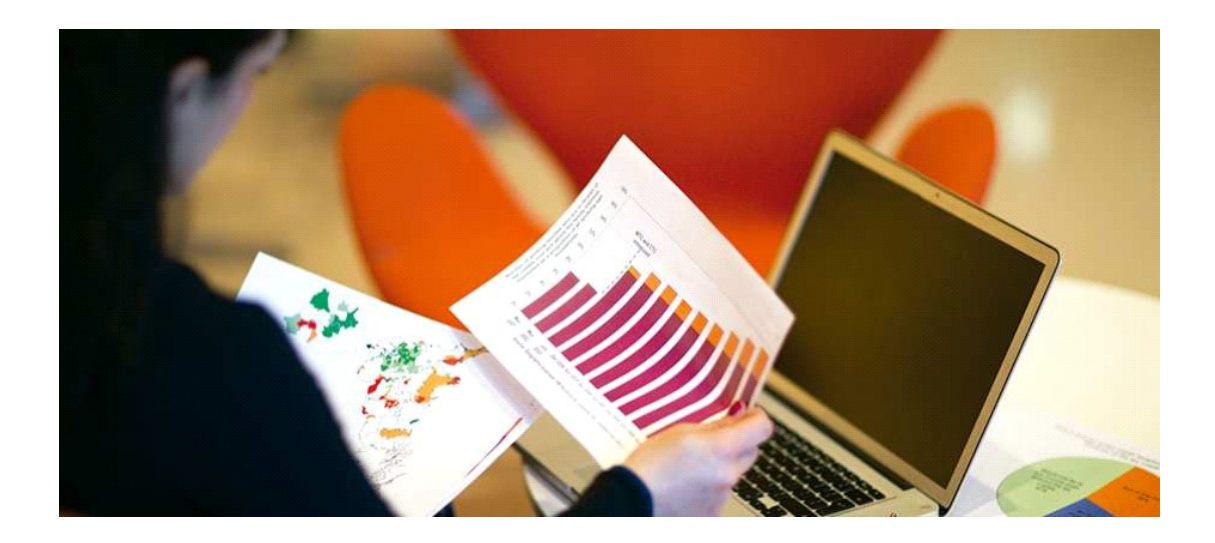

# **ECB CONT** SISTEMA DE CONTABILIDAD

INSTALACIÓN DEL SISTEMA CONTABLE ECBCONT

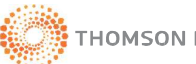

# INDICE

| 1.  | INSTALACION DELSISTEMA DE ADMINISTRACION DE BASE DATOS   | 3 -  |
|-----|----------------------------------------------------------|------|
| 1.1 | REQUISITOS DE HARDWARE                                   | 4 -  |
| 1.2 | INSTALACION DE SQL SERVER 2005 MANAGEMENT STUDIO         | 6 -  |
| 1.3 | CONFIGURACION DEL MOTOR DE BASE DE DATOS SQL SERVER 2005 | 24 - |
| 1.4 | ADJUNTAR LA BASE DE DATOS DEL SISTEMA                    | 26 - |
| 1.5 | OPTIMIZAR EL RENDIMIENTO DEL MOTOR DE BASE DE DATOS      | 30 - |
| 2.  | INSTALACION INTEGRAL DEL SISTEMA ECBCONT                 | 33 - |
| 2.1 | REQUISITOS DE HARDWARE                                   | 33 - |
| 2.2 | ARCHIVOS DE INSTALACION                                  | 35 - |
| 2.3 | PROCESO DE INSTALACION                                   | 39 - |
| 2.4 | CONFIGURACION DEL SISTEMA                                | 51 - |
| 2.5 | CONFIGURACION DEL ODBC                                   | 52 - |
| 2.6 | CONFIGURACIÓN DEL CONFIG.INI                             | 59 - |
| 2.7 | ACTIVACION DE LICENCIA                                   | 61 - |
| 3.  | OPTIMIZANDO EL RENDIMIENTO DEL SISTEMA ECBCONT           | 62 - |

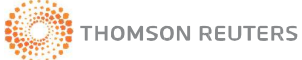

### 1. INSTALACION DELSISTEMA DE ADMINISTRACION DE BASE DATOS

# **A. DEFINICIONES**

El contenido de este manual nos muestra el proceso de instalación de la Base de Datos SQL SERVER 2005 y restauración de la base de datos bajo la nueva plataforma.

## INSTALACIÓN DE SQL SERVER 2005:

Detalla los requerimientos de software y hardware necesarios para la instalación, así como los pasos a seguir para configurar e implementar el motor de base de datos SQL Server 2005.

## CONFIGURACIÓN DEL MOTOR DE BASE DE DATOS

En esta sección se configura el motor de Base de Datos habilitando los protocolos respectivos con el objetivo de permitir conexiones remotas y locales a la base de datos.

### INSTALACIÓN DE MICROSOFT ENTERPRISE MANAGER

En este punto se instala la parte gráfica del motor de Base de Datos para optimizar su rendimiento y manipular los servicios del servidor.

### ADJUNTAR BASE DE DATOS:

Detalla como adjuntar la base de datos a través del utilitario del sistema.

### OPTIMIZAR EL RENDIMIENTO DE LA BASE DE DATOS

En esta sección haciendo uso de Microsoft Enterprise Manager y de las herramientas necesarias se optimiza el rendimiento de la Base de Datos.

### OPTIMIZAR EL RENDIMIENTO DEL SISTEMA

Permite a través del Utilitario del Sistema ECB-Cont Reindexar y Defragmentar la Base de Datos optimizando así el rendimiento del Sistema.

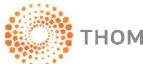

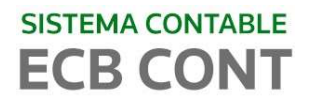

# **1.1 REQUISITOS DE SOFTWARE**

Para el óptimo funcionamiento de SQL Server 2005 Express Edition Service Pack 3 es necesario tener en consideración los siguientes:

# A. VERIFICAR SISTEMA OPERATIVO

Sistema Operativo: A partir de las versiones siguientes:

- Windows Server 2003 Service Pack 1
- Windows Server 2003 Enterprise Edition Service Pack 1
- Windows Server 2003 Datacenter Edition Service Pack 1
- Windows Small Business Server 2003 Standard Edition Service Pack 1
- Windows Small Business Server 2003 Premium Edition Service Pack 1
- Windows XP Professional Service Pack 3
- Windows XP Home Edition Service Pack 3
- Windows XP Tablet Edition Service Pack 3
- Windows XP Media Edition Service Pack 3
- Windows 2000 Datacenter Server Edition SP 4
- Windows 2000 Service Pack 4
- Windows Vista Home Premium Service Pack 2
- Windows Seven en todas sus versiones

Componentes:

- Microsoft .NET Framework 2.0.
- Microsoft Windows Installer 3.1.
- Microsoft Internet Explorer 6.0 Service Pack1 ó superior.

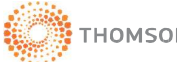

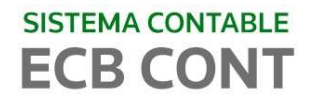

# **B. VERIFICAR VERSION DEL WINDOWS**

Antes de instalar SQL SERVER 2005 MANAGEMENT STUDIO verificar si su sistema operativo es de 32 o 64 bits. Presionar la tecla windows + **R** Luego digitar **dxdiag** en la línea de comando.

|       | Type the name of a progresource, and Windows | gram, folder, docun<br>will open it for you. | nent, or Internet |
|-------|----------------------------------------------|----------------------------------------------|-------------------|
| Open: | dxdiag                                       |                                              |                   |

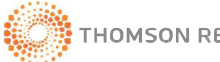

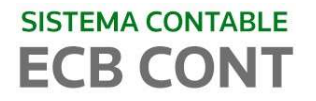

### 1.2 INSTALACION DE SQL SERVER 2005 MANAGEMENT STUDIO

A continuación se indicara los pasos a seguir para realizar la instalación completa del SQL 2005 Express. En el archivo de instalacion ir a la siguiente ruta: **INSTALADORES\MICROSOFT SQL SERVER 2005** donde observaremos 3 carpetas.

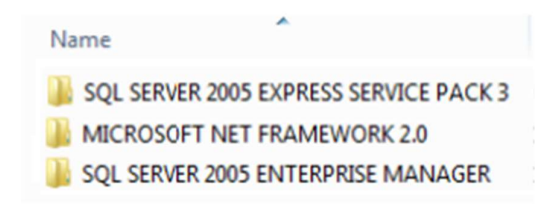

## A. MICROSOFT NET FRAMEWORK

### A1. VERIFICACION DE INSTALACION Y VERSION

Primero VERIFICAR si tiene instalado el MicrosoftNet Framework 2.0 o versiones porteriores. Para verificar proceda con los siguientes pasos:

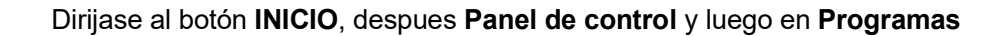

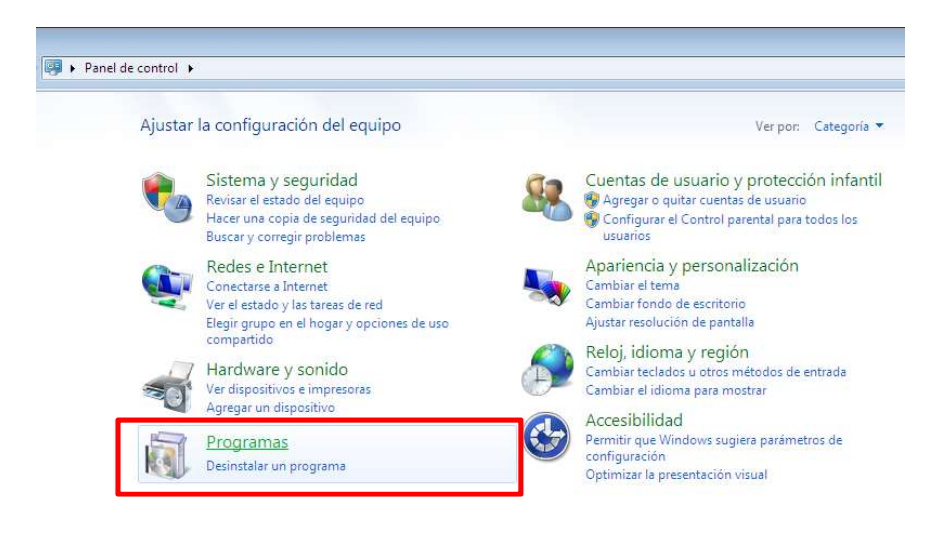

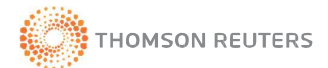

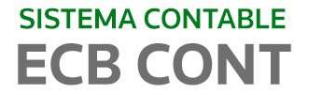

#### Elegir la opción similar a Programas y características

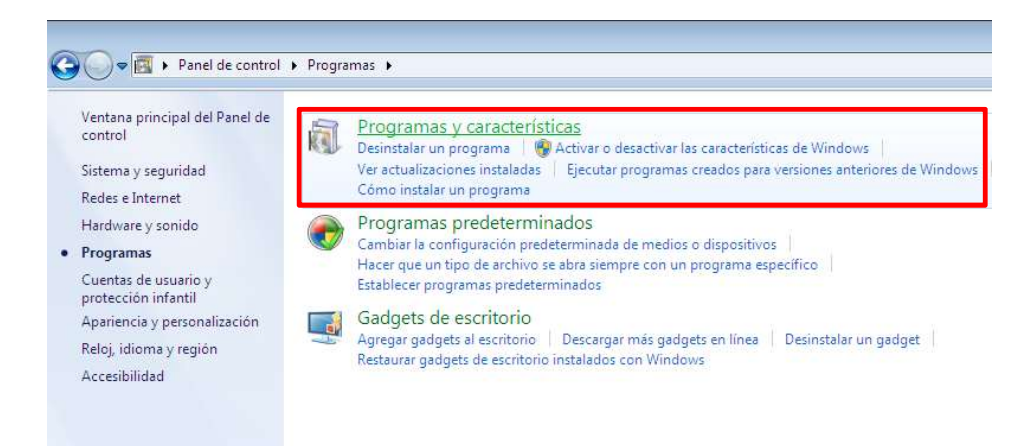

En la parte izquierda, click en Activar o desactivar características de Windows

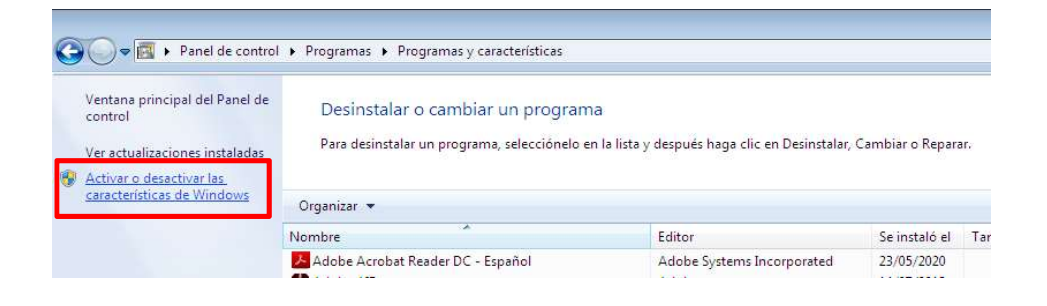

Espere a que cargue la lista de características

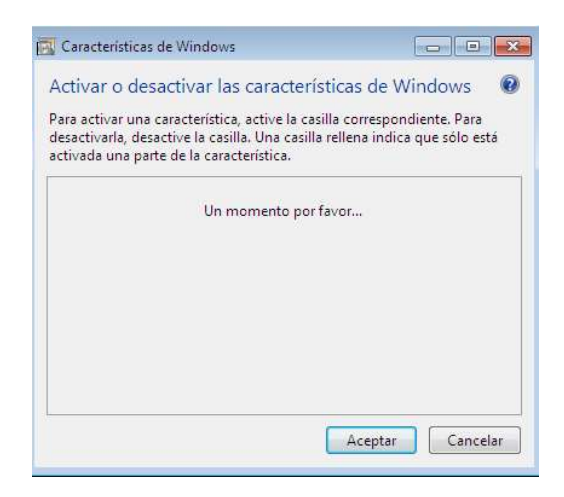

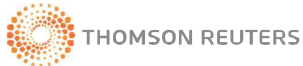

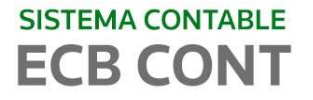

En esta lista buscar **Microsoft** .**Net Framework**, si lo encuentra, verificar si la versión es 2.0 o posteriores y Si la casilla no es activada darle click en la casilla para **activarla** comomuestra en la imagen, luego click **aceptar**, Para continuar con este proceso saltese al siguiente índice: "B. SQL SERVER 2005 EXPRESS SERVICE PACK"

Si en caso NO encontrara **Microsoft** .**Net Framework** o NO fuese la versión requerida proseguir con el índice: "A2. INSTALACION MICROSOFT.NET FRAMEWORK 2.0"

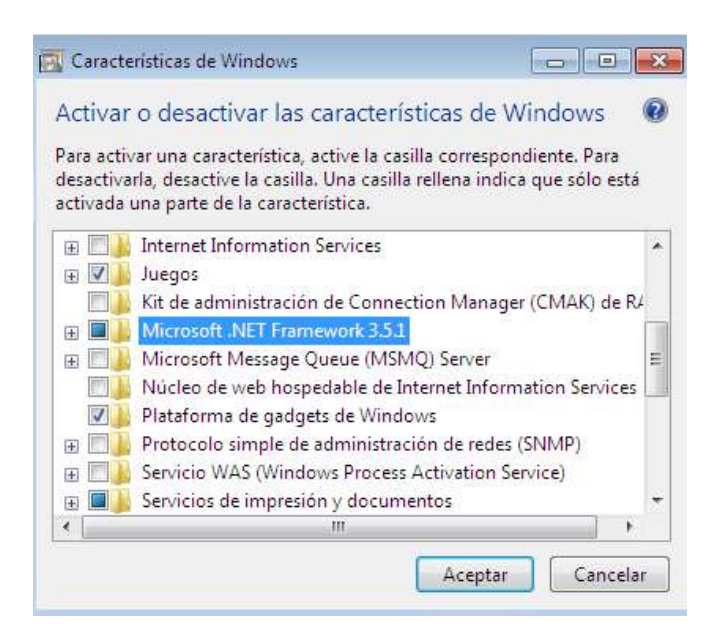

# A2. INSTALACION MICROSOFT NET FRAMEWORK 2.0

Desde el carpeta "INSTALADORES", dentro de la carpeta "MICROSOFT SQL SERVER 2005" visualizara tres carpetas como muestra la imagen, entre en la carpeta "MICROSOFT NET FRAMEWORK 2.0"

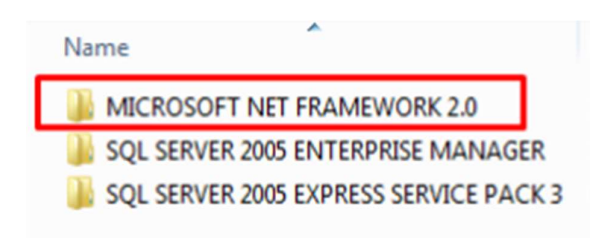

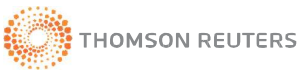

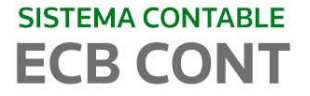

Ejecutar el **Framework de 64 o 32 bits**, dependiendo de la versión de Windows de su PC. Net Framework instalara la versión más reciente en su Sistema Windows.

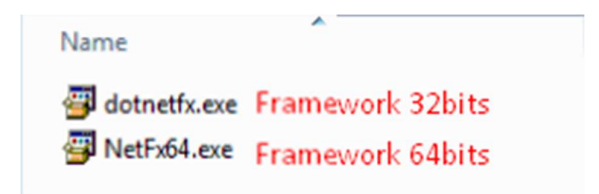

# **B. SQL SERVER 2005 EXPRESS SERVICE PACK**

Abrir la carpeta en mención SQL SERVER 2005 EXPRESS SERVICE PACK

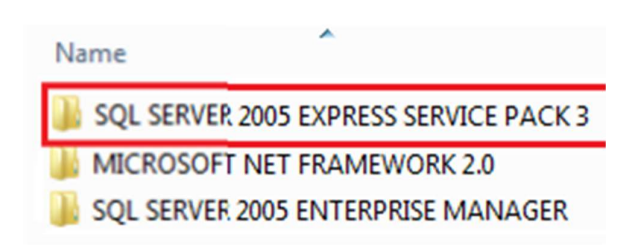

Seleccione el archivo instalador de acuerdo al procesador de su equipo y ejecútelo con doble click.

| Name              | ^                   |
|-------------------|---------------------|
| SQLEXPR_ESN.EXE   |                     |
| 🛃 sqIncli.msi 🔫   | Archivo para 32bits |
| 👸 sqlncli_x64.msi | Archivo para 64bits |

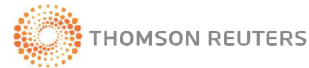

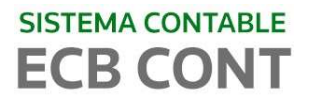

Se ejecutará el instalador

| Windows Installer    |        |
|----------------------|--------|
| Preparing to install |        |
| n Gi                 |        |
|                      |        |
|                      | Cancel |

Hacer click en siguiente, y luego en Finalizar

| Microsoft SQL Server Native Client Setup<br>Interrupted                                                 |
|----------------------------------------------------------------------------------------------------|
| Setup was interrupted before Microsoft SQL Server Native<br>Client could be completely installed.       |
| Your system has not been modified. To complete installation at<br>another time, please run setup again. |
| Click Finish to exit Setup.                                                                             |
| < Back Finish Cancel                                                                                    |

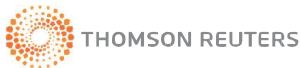

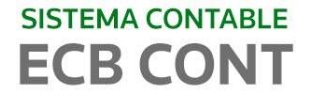

Una vez terminado las instalaciones anteriores, ejecutar el archivo **SQLEXPR\_ESN.EXE.** Ejecute el archivo adecuado para instalar el motor de base de datos

| SQLE) SQLE)                       | (PR_ESN.EXE<br>i.msi<br>i_x64.msi                              |    |
|-----------------------------------|----------------------------------------------------------------|----|
| stracting Files                   |                                                                | 23 |
| Extracting File:                  | setup\program files\microsoft sql                              |    |
| Extracting File:<br>To Directory: | setup\program files\microsoft sql<br>c:\32e08c4f83c88bc57fe055 |    |

A continuación seleccionamos la casilla para **"Aceptar los términos y condiciones de Licencia"** tal como se muestra en la Figura. Luego presionamos el botón **Siguiente**.

| Programa de instalación de Microsoft SQL Server 2005                                                                                                    |
|----------------------------------------------------------------------------------------------------|
| Contrato de licencia para el usuario final                                                                                                    |
| TÉRMINOS DE LICENCIA DEL SOFTWARE DE MICROSOFT                                                                                                    |
| MICROSOFT SQL SERVER 2005 EXPRESS EDITION SERVICE                                                                                                    |
| Los presentes términos de licencia son un<br>contrato entre Microsoft Corporation (o, en<br>función del país en que usted resida, una de las<br>sociedades de su grupo) y usted. Sírvase leerlos<br>detenidamente. Son de aplicación al software<br>arriba mencionado, el cual incluye los soportes<br>en los que lo haya recibido, en su caso. Estos<br>términos de licencia también serán de aplicación<br>a los siguientes elementos de Microsoft: |
| * actualizaciones,                                                                                                    |
| * suplementos,                                                                                                    |
| * servicios basados en Internet, y 🔹                                                                                                    |
| Acepto los téminos y condiciones de la licencia                                                                                                    |
| Imprimir Siguiente > Cancelar                                                                                                    |

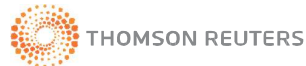

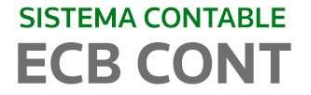

Iniciando el proceso de instalación.

| SAL SAVA.                                                                                                    |
|----------------------------------------------------------------------------------------------------|
| La actuaización de componentes de SQL Server instalará los siguiente<br>componentes necesarios para instalar SQL Server: |
| Microsoft SQL Native Client                                                                                              |
| Server 2005                                                                                                    |
| Hada clic en Instalar para continuar                                                                                     |
|                                                                                                    |
|                                                                                                    |
|                                                                                                    |

Posteriormente presionamos el botón Siguiente.

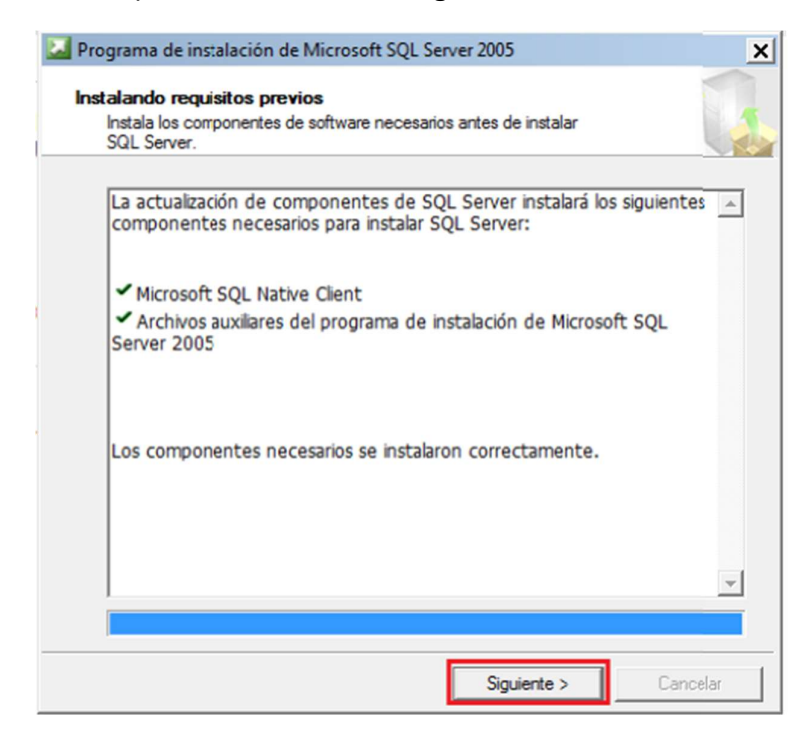

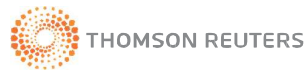

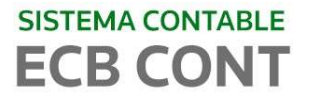

SQL 2005 Server analiza la configuración del equipo y presionamos luego el botón **Siguiente**, para continuar con la instalación.

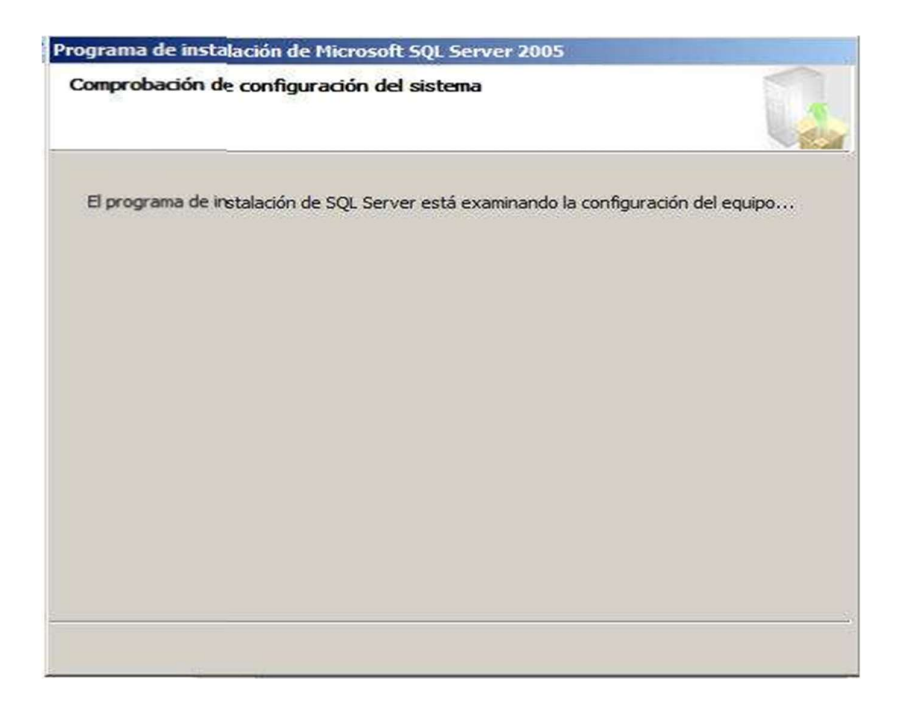

#### Para continuar click en siguiente

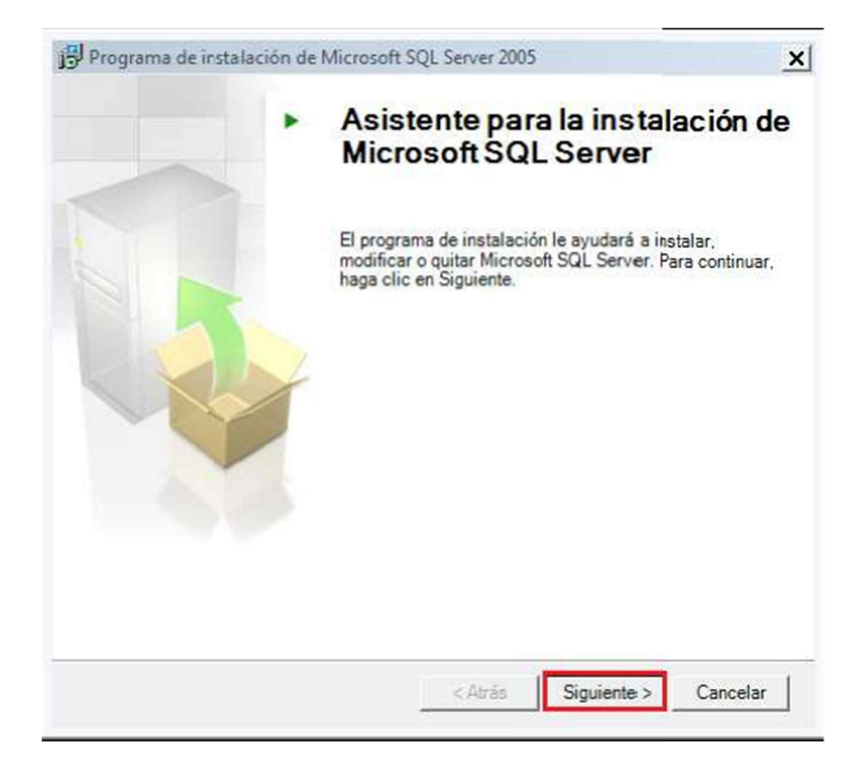

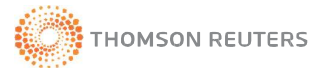

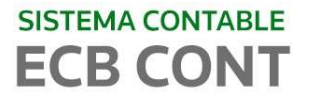

En esta fase se verifica la configuración del sistema y su integridad, presionamosel botón **Siguiente**. Verifique que la comprobación sea correcta en todas acciones.

| 0    | Correcto                                | 13 Total<br>12 Correcto | 0 Error<br>1 Advertencia |
|------|-----------------------------------------|-------------------------|--------------------------|
| Deta | illes:                                  |                         |                          |
|      | Acción                                  | Estado                  | Mensaje                  |
| 0    | Requisito mínimo de hardware            | Correcto                |                          |
| 0    | Requisito de reinicio pendiente         | Correcto                |                          |
| 0    | Requisito de cermiso en la ruta de inst | Correcto                |                          |
| 0    | Requisito de Internet Explorer          | Correcto                |                          |
| 0    | Requisito de catálogo de COM+           | Correcto                |                          |
| 4    | Requisito de registro de la versión de  | Advertencia             | Mensajes                 |
| 0    | Requisito de versión mínima de MDAC     | Correcto                |                          |
| 0    | Comprobación de cambios de edición      | Correcto                |                          |

Iniciando el proceso de instalación.

| T. | Espere mien<br>instalación. | tras el programa de instalación se prepara para continuar con |
|----|-----------------------------|---------------------------------------------------------------|
|    | Estado:                     | Detectando instalación de IIS                                 |
|    |                             |                                                               |
|    |                             |                                                               |

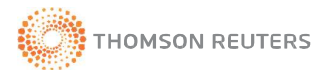

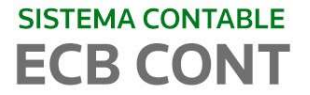

Ingresamos los datos de la compañía, luego presionamos el botón Siguiente.

| Programa de instalación de Microsoft SQL Server 2005 Express Edition                            |
|-------------------------------------------------------------------------------------------------|
| Información de registro La siguiente información se utilizará para personalizar la instalación. |
| Debe rellenar el campo Nombre para poder continuar. El campo Compañía es opcional.              |
| Ngmbre:                                                                                         |
| USUARIO                                                                                         |
|                                                                                                 |
| Compañía:                                                                                       |
|                                                                                                 |
|                                                                                                 |
|                                                                                                 |
|                                                                                                 |
|                                                                                                 |
|                                                                                                 |
| Ocultar opciones de configuración avanzadas                                                     |
|                                                                                                 |
|                                                                                                 |
| Ayuda < Atrás Siguiente > Cancelar                                                              |

A continuación, visualizamos las características de los componentes a instalar. Luego presionar el botón **siguiente**.

| ja dic en un icono o  | le la siguiente lista para modificar                                                                        | r el modo en que se instala una                                                                                                    |
|-----------------------|----------------------------------------------------------------------------------------------------|----------------------------------------------------------------------------------------------------|
| Servic                | ios de bases de datos<br>onentes de cliente<br>Conponentes de conectividad<br>Kit de desarrollo de software | Descripción de la característica<br>Instala los kits de desarrollo de<br>software que contienen los recursos<br>necesarios para los diseñadores de<br>modelos y programadores. |
|                       |                                                                                                    |                                                                                                    |
|                       | Se instalará en la unidad de o                                                                              | disco duro local.                                                                                                    |
|                       | Se instalará en la unidad de o<br>La característica completa se<br>La característica completa n             | disco duro local.<br>e instalará en la unidad de disco duro loc<br>o estará disponible.                                                                                        |
| ×                     | Se instalará en la unidad de o<br>La característica completa se<br>La característica completa no            | disco duro local.<br>e instalará en la unidad de disco duro loc<br>o estará disponible.<br>er usco uno.                                                                        |
| Ruta de instalación   | Se instalará en la unidad de o<br>La característica completa se<br>La característica completa no            | disco duro local.<br>e instalará en la unidad de disco duro loc<br>o estará disponible.                                                                                        |
| Ruta de instalación - | Se instalará en la unidad de o<br>La característica completa se<br>La característica completa n             | disco duro local.<br>e instalará en la unidad de disco duro loc<br>o estará disponible.<br>er usco uaro.<br>Examinar                                                           |

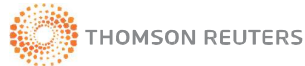

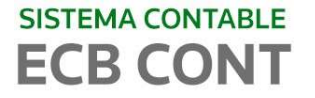

En la siguiente ventana, seleccionar el **Modo Mixto** a fin de establecer la seguridad en la conexión de SQL Server. Ingresar una contraseña para el usuario "sa" la misma que después digitaremos en el archivo de configuración del Sistema Contable ECB-Cont. **ANOTAR la contraseña**. Luego presionar el botón **siguiente**.

| Seleccione el mod                    | o de autenticaci  | ón que se utiliza | rá para la instala | ción.   |
|--------------------------------------|-------------------|-------------------|--------------------|---------|
| C Modo de aute                       | nticación de Wir  | ndows             |                    |         |
| Modo mixto (a                        | utenticación de   | Windows y aute    | nticación de SQL   | Server) |
| Especifique a con<br>Escribir contra | tinuación la cont | traseña de inicio | de sesión de sa:   |         |
| •••••                                | -                 |                   |                    |         |
| Confirmar cor                        | traseña:          |                   |                    |         |
|                                      |                   |                   |                    |         |

Visualizamos la ventana "Opciones de Configuración", seleccione la casilla según la imagen y luego presionamos el botón **siguiente**.

| Programa de                                                          | instalación de Mie                                                                                           | crosoft SQL Sen                                                                   | ver 2005 Express E                                                               | dition                                    |   |
|----------------------------------------------------------------------|----------------------------------------------------------------------------------------------------|-----------------------------------------------------------------------------------|----------------------------------------------------------------------------------|-------------------------------------------|---|
| Opciones de<br>Configurar c                                          | configuración<br>uentas de administra                                                                        | ador y usuario                                                                    |                                                                                  |                                           | 1 |
| ✓ Habilitar<br>Esta opción<br>instancia ind                          | instancias de usuari<br>permite a los usuario<br>ependiente del moto                                         | o<br>os sin permisos de<br>or de base de dat                                      | e administrador ejec<br>ros de SQL Server E                                      | cutar una<br>ixpress.                     |   |
| Agregar<br>Esta opción<br>Express a la<br>predetermin<br>miembros de | usuario a la función<br>agrega al usuario qu<br>función Administrad<br>ada, los usuarios de<br>esta función. | Administrador de<br>le ejecuta el prog<br>or del sistema de<br>l sistema operativ | : SQL Server<br>grama de instalaciór<br>SQL Server. De fo<br>vo Microsoft Windon | n de SQL Server<br>rma<br>ws Vista no son |   |
|                                                                      |                                                                                                    |                                                                                   |                                                                                  | ,                                         |   |

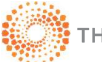

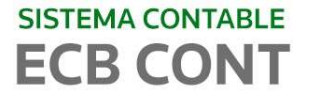

En la ventana "configuración del informe de errors", presionar el botón **siguiente**.

| 📅 Programa de instalación de Microsoft SQL Server 2005 Express Edition 🗶                                                                                                    |
|----------------------------------------------------------------------------------------------------|
| Configuración de informes de errores y uso<br>Ayude a Microsoft a mejorar algunos de los servicios y<br>componente: de SQL Server 2005.                                                                                                    |
| Enviar automáticamente informes de errores de SQL Server 2005 a Microsoft o al servidor<br>de informes de errores corporativo. Los informes de errores incluyen información sobre el<br>estado en que se encontraba SQL Server 2005 cuando se produjo el error, la<br>configuración de hardware y otros datos. Pueden incluir involuntariamente información<br>personal, que Microsoft no utilizará. |
| Enviar automáticamente datos de uso de características de SQL Server 2005 a Microsoft.<br>Estos datos incluyen información anónima sobre la configuración de hardware y el uso del<br>software y los servicios de Microsoft.                                                                                                    |
| Al instalar Microsoft SQL Server 2005, SQL Server y sus componentes se configurarán para<br>enviar automáticamente informes de errores de servicio graves a Microsoft o a un servidor de<br>informes de errores corporativo. Microsoft usa los informes de errores para mejorar la<br>funcionalidad de SQL Server y trata toda la información como confidencial.                                     |
| Ayuda < Atrás Siguiente > Cancelar                                                                                                    |

Con la información obtenida del sistema operativo, en cuanto a su configuración y software instalado, el instalador está listo para proceder a instalar.

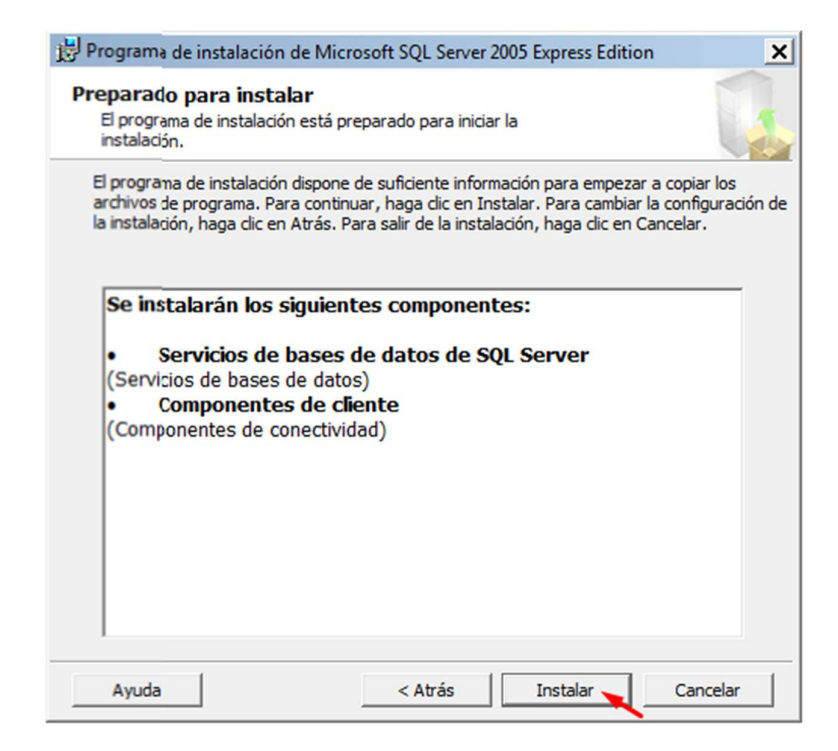

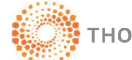

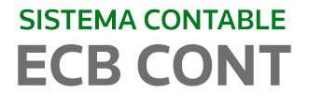

A continuación observe el progreso de la instalación hasta que el botón **Siguiente** se active y ejecútelo.

| Producto                                                                                                    | Estado                       |   |
|----------------------------------------------------------------------------------------------------|------------------------------|---|
| Archivos auxiliares de instalación de SQL<br>SQL Native Client<br>Escritor de VSS de SQL<br>Servicios de bases de datos de SQL S<br>Componentes de la estación de trabai | Configurando los componentes |   |
| Estado                                                                                                    |                              | _ |

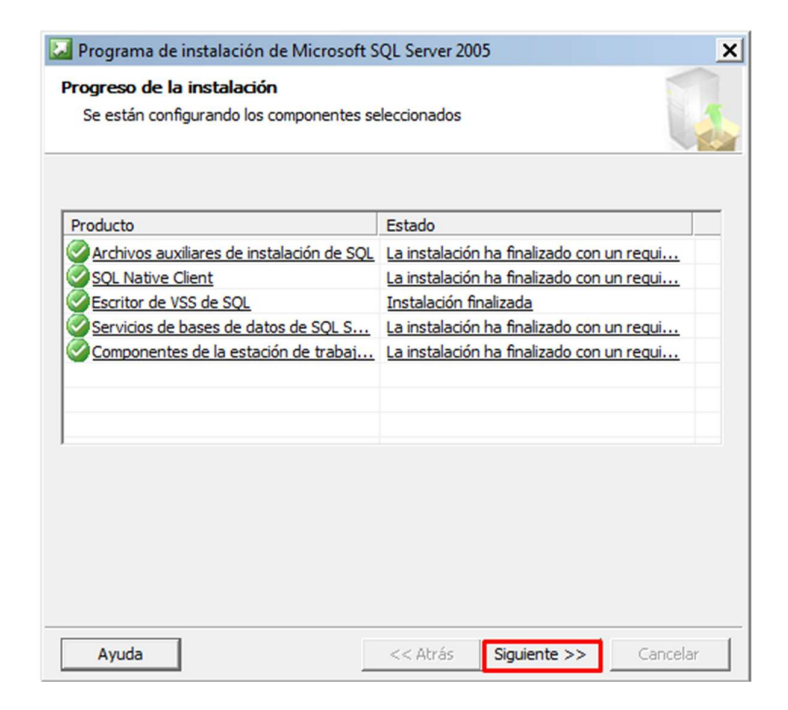

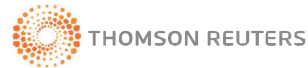

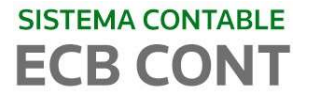

Posteriormente finaliza la instalación de la instancia del Motor de Base de Datos. Presione el botón Finalizar.

| Con        | npletando la instalación de Microsoft SQL Server 2005                                                                                                    |                              |
|------------|----------------------------------------------------------------------------------------------------|------------------------------|
| E          | l programa de instalación ha finalizado la configuración de Microsoft<br>QL Server 2005                                                                                                    |                              |
| Cons       | sulte los registros de errores de instalación para obtener una descripción d<br>ucidos durante ésta. Haga dic en Finalizar para salir del Asistente para la i                                                                                                    | e los errores<br>nstalación. |
| legi       | stro de resumen                                                                                                    |                              |
| ara        | minimizar la superficie de SQL Server 2005, algunas características y servi                                                                                                    | cios se han                  |
| lesh       | abilitado para nuevas instalaciones. Para confeurar la superficie de COL S                                                                                                    | erver, use la                |
|            | abilitado para nuevas instalaciones. Para comigurar la supernice de SQL S                                                                                                    |                              |
|            | auntado para nuevas instalaciónes. Para configurar la superífice de SQL S                                                                                                    |                              |
| erra       | amienta de configuración de superficie.                                                                                                    |                              |
| erra       | amienta de configuración de superficie.                                                                                                    |                              |
| Co         | amienta de configuración de superficie.<br>nfiguración y administración de SQL<br>rver Express                                                                                                    | <u>.</u>                     |
| Co<br>Se   | amienta de configuración de superficie.<br>nfiguración y administración de SQL<br>rver Express<br>Para obtener una mayor capacidad de                                                                                                    |                              |
| Col<br>Se  | amienta de configuración de superficie.<br>nfiguración y administración de SQL<br>rver Express<br>Para obtener una mayor capacidad de<br>administración y seguridad, SQL Server 2005                                                                                                    |                              |
| Co<br>Se   | amienta de configuración de superficie.<br>nfiguración y administración de SQL<br>rver Express<br>Para obtener una mayor capacidad de<br>administración y seguridad, SQL Server 2005<br>proporciona más control sobre la superficie de                                                                                                    |                              |
| Col<br>Sei | amienta de configuración de superficie.<br>Infiguración y administración de SQL<br>rver Express<br>Para obtener una mayor capacidad de<br>administración y seguridad, SQL Server 2005<br>proporciona más control sobre la superficie de<br>SQL Server en el sistema. Para reducir la                                                                                                    |                              |
| Col<br>Sei | amienta de configuración de superficie.<br>Infiguración y administración de SQL<br>rver Express<br>Para obtener una mayor capacidad de<br>administración y seguridad, SQL Server 2005<br>proporciona más control sobre la superficie de<br>SQL Server en el sistema. Para reducir la<br>superficie, se han aplicado las siguientes                                                                    |                              |
| Col<br>Sei | amienta de configuración de superficie.<br>nfiguración y administración de SQL<br>rver Express<br>Para obtener una mayor capacidad de<br>administración y seguridad, SQL Server 2005<br>proporciona más control sobre la superficie de<br>SQL Server en el sistema. Para reducir la<br>superficie, se han aplicado las siguientes<br>configuraciones predeterminadas a la instancia                   |                              |
| Cou<br>Sei | amienta de configuración de superficie,<br>nfiguración y administración de SQL<br>rver Express<br>Para obtener una mayor capacidad de<br>administración y seguridad, SQL Server 2005<br>proporciona más control sobre la superficie de<br>SQL Server en el sistema. Para reducir la<br>superficie, se han aplicado las siguientes<br>configuraciones predeterminadas a la instancia<br>de SQL Server. |                              |
| Col<br>Sei | amienta de configuración de superficie,<br>nfiguración y administración de SQL<br>rver Express<br>Para obtener una mayor capacidad de<br>administración y seguridad, SQL Server 2005<br>proporciona más control sobre la superficie de<br>SQL Server en el sistema. Para reducir la<br>superficie, se han aplicado las siguientes<br>configuraciones predeterminadas a la instancia<br>de SQL Server. |                              |

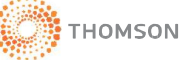

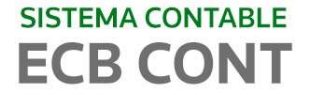

# C. SQL SERVER 2005 ENTERPRISE MANAGER

Desde el archivo de instalacion seleccione la carpeta que se muestra en la Figura

| Nan | ne x                                   |
|-----|----------------------------------------|
|     | MICROSOFT NET FRAMEWORK 2.0            |
|     | SQL SERVER 2005 ENTERPRISE MANAGER     |
|     | SQL SERVER 2005 EXPRESS SERVICE PACK 3 |

Dentro de la carpeta encontrará dos archivos de instalación uno para sistema operativos de 32 bits y otro para los de 64 bits. Instalar aquel que sea compatible con su equipo.

| Name                         |         |
|------------------------------|---------|
| 🛃 SQLServer2005_SSMSEE.msi   | 32 bits |
| SQLServer2005_SSMSEE_x64.msi | 64 bits |

Presione en SI para continuar para iniciar la instalacion.

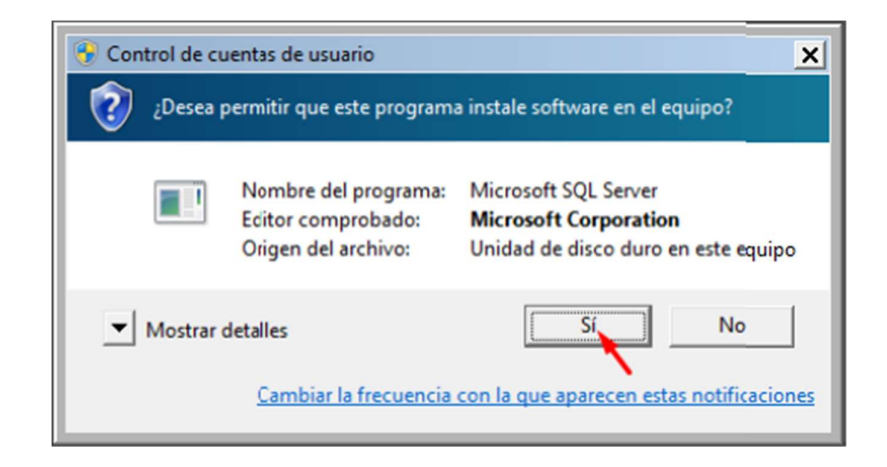

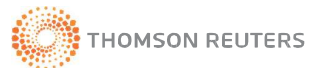

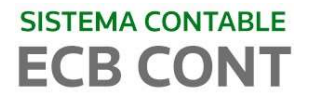

#### Inicio del Asistente de Instalación, presione el botón Siguiente.

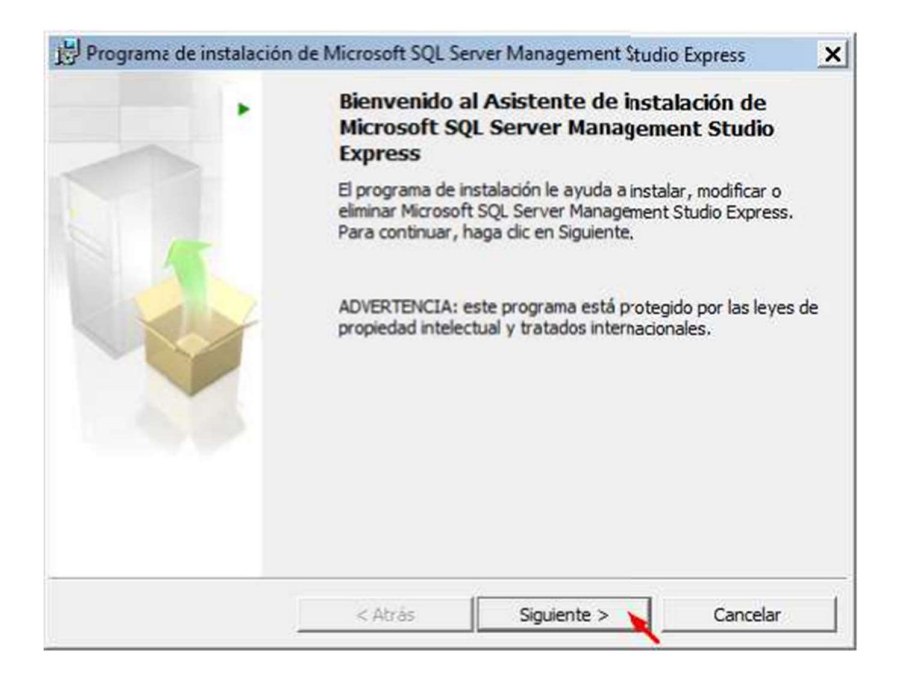

Se visualiza el Contrato de Licencia, seleccionar la opción correspondiente y luego presionar el botón Siguiente.

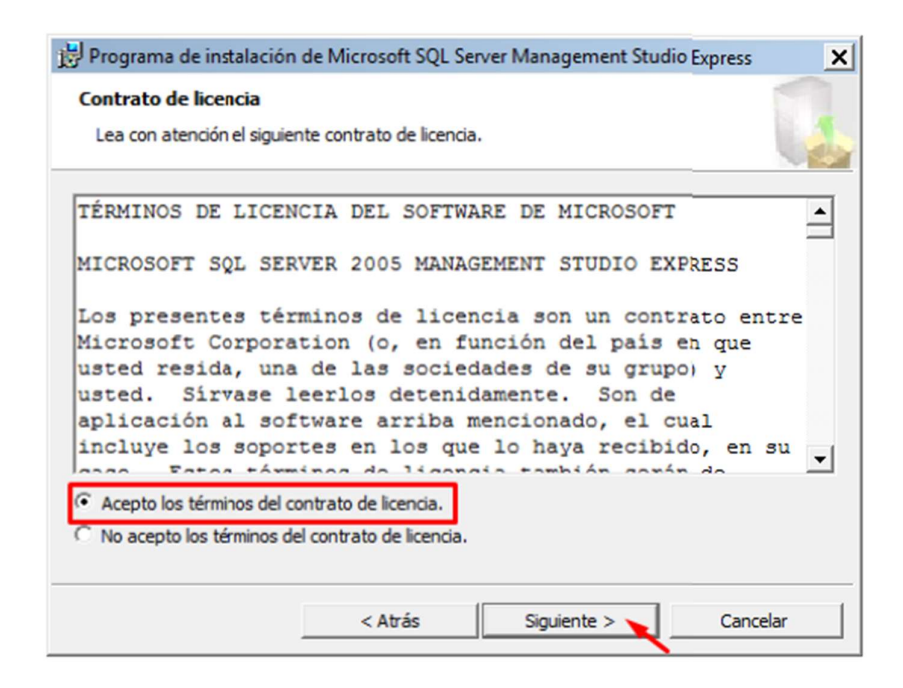

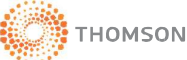

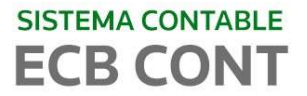

Ingresar los datos de la Compañía o puede dejar los datos por defecto y presione en **siguiente**.

| Información do registr   | •                      |                    |               |      |
|--------------------------|------------------------|--------------------|---------------|------|
| unormación de registr    | 0                      |                    |               | lsi' |
| La siguiente información | se utilizară para pers | onalizar la instal | lación.       |      |
| Escriba su nombre y el n | ombre de su organiza   | ción en los sigui  | entes campos. |      |
|                          |                        |                    |               |      |
| Nombre:                  |                        |                    |               |      |
| USUARIO                  |                        |                    |               |      |
| Compañías                |                        |                    |               |      |
| Compania:                |                        |                    |               |      |
| 1                        |                        |                    |               |      |
|                          |                        |                    |               |      |
|                          |                        |                    |               |      |
|                          |                        |                    |               |      |
|                          |                        |                    |               |      |
|                          |                        |                    |               |      |
|                          |                        |                    |               |      |
|                          |                        |                    |               |      |

A continuación se muestran los componentes del programa de instalación Y presione el botón **siguiente**.

| 😸 Programa de instalación de Microsoft SQL Server       | Management Studio Express                                                                                                    |
|---------------------------------------------------------|----------------------------------------------------------------------------------------------------|
| Selección de características                            |                                                                                                    |
| Seleccione los componentes del programa que desee       | instalar.                                                                                                    |
| Haga clic en un icono de la siguiente lista para modifi | car el modo en que se instala una car                                                                                                    |
| Managerrent Studio Express                              | Descripción de la característica<br>Instala herramientas de<br>administración interactiva<br>para ejecutar SQL Server,<br>incluido SQL Server<br>Management Studio Express. |
| Ruta de instalación                                     |                                                                                                    |
| C:\Program Files\Microsoft SQL Server\                  |                                                                                                    |
|                                                         | Espacio en disco                                                                                                    |
| < Atrás                                                 | Siguiente > 🔪 Cancelar                                                                                                    |

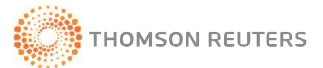

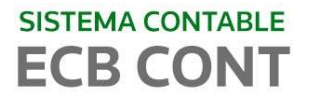

Preparando la instalación, presione el botón Instalar.

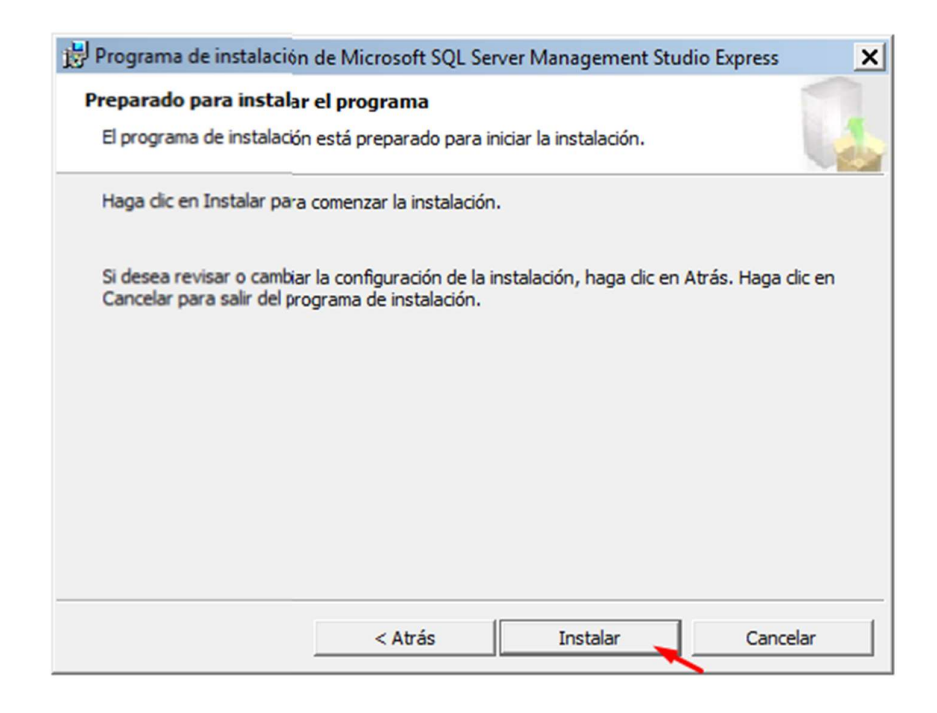

A partir de este punto se inicia la instalación de la interfaz gráfica del Programa. Al concluir la instalación presione el botón **Finalizar** 

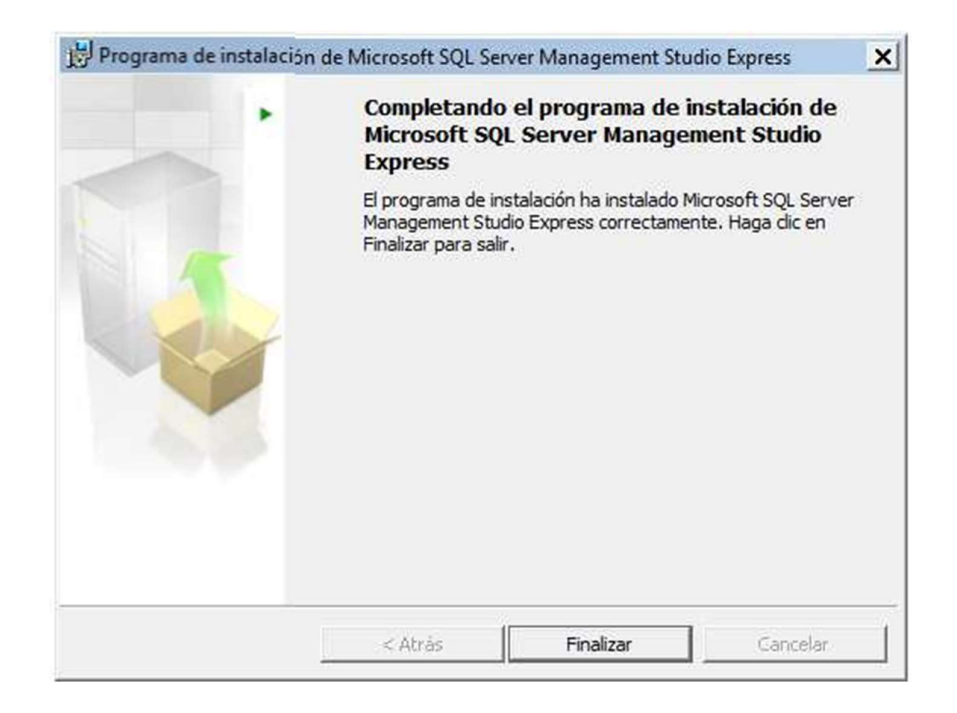

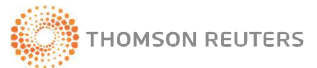

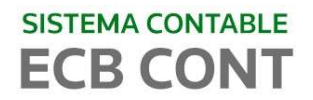

#### 1.3 CONFIGURACION DEL MOTOR DE BASE DE DATOS SQL SERVER 2005

En el botón Inicio seleccionar la opción Todos los Programas, luego en Microsoft SQL Server 2005, y seleccionar Herramientas de Administrador de Configuración de SQL Server.

| Microsoft Office<br>Microsoft Silverlight<br>Microsoft SQL Server 2005                                                                                                    |             |
|----------------------------------------------------------------------------------------------------|-------------|
| Herramientas de configuración                                                                                                    | COL Convert |
| Configuración de superficie de S<br>Informes de uso y errores de SQL<br>Microsoft SQL Server 2008<br>Microsoft SQL Server 2012<br>Microsoft System Center 2012 R2<br>QuickTime<br>SAFC-ECB + |             |
| 4 Back                                                                                                    |             |
| Search programs and files                                                                                                    | Shut down D |

Se visualiza la siguiente ventana. En la parte lateral derecha se muestra los protocolos de SQL Server, los cuales deberán ser habilitados. Para ello hacer clic derecho y seleccionar la opción **Habilitar o Enable**.

| 😚 SQL Server Configuration Manager       |                              |                    |            |
|------------------------------------------|------------------------------|--------------------|------------|
| File Action View Help                    |                              |                    |            |
| SQL Server Configuration Manager (Local) | Protocol Name                | Status             |            |
| SQL Server 2005 Services                 | Shared Memory<br>Named Pipes | Enabled<br>Enabled |            |
| SQL Native Client Configuration (32bit)  | TCP/IP                       | Disa               | Enable     |
|                                          | a VIA                        | Disa               | Disable    |
|                                          |                              |                    | Properties |
|                                          |                              |                    | Help       |

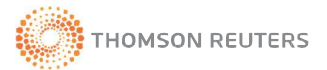

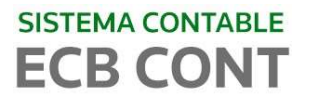

Ahora proceder a habilitar los protocolos nativos de conexión para clientes remotos, seleccione y **click DERECHO** luego elegir la opción **Iniciar** 

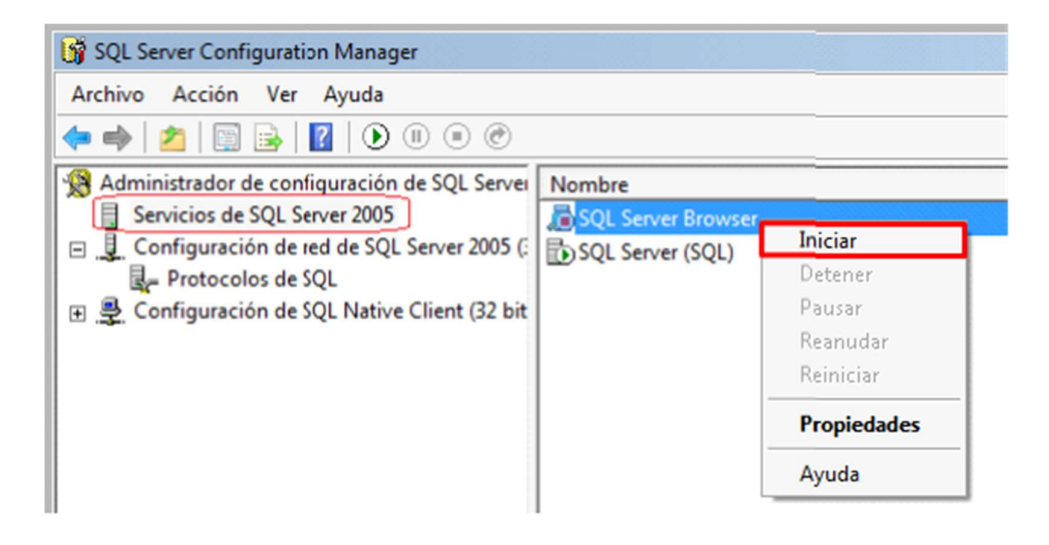

Luego de habilitar todos los puertos, proceda a **reiniciar** el servicio SQL, tal como se muestra en la figura siguiente.

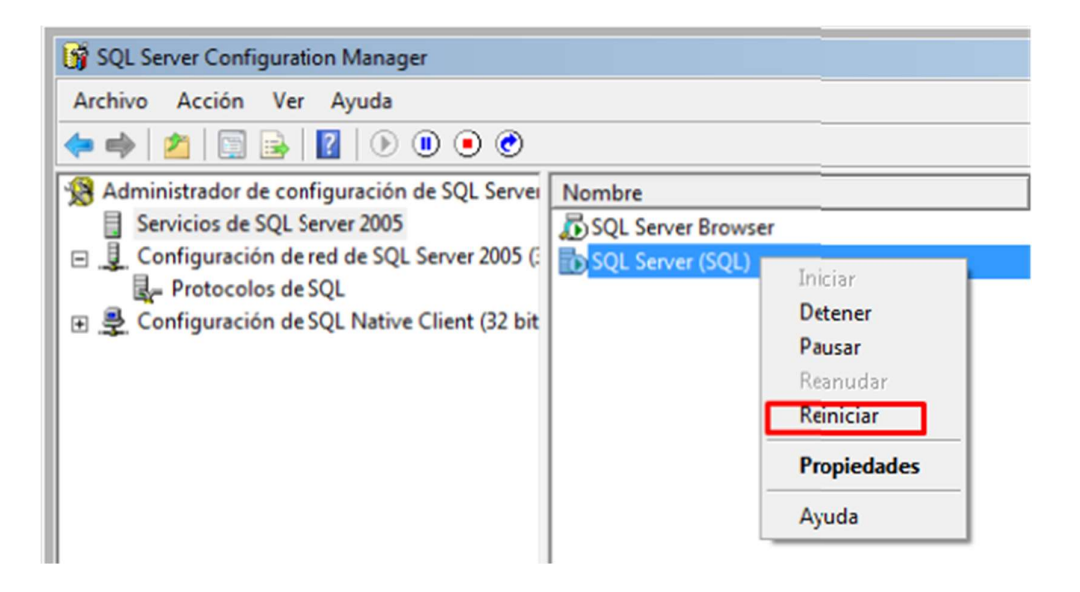

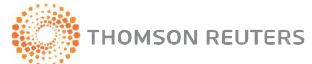

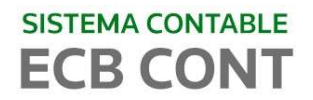

#### 1.4 ADJUNTAR LA BASE DE DATOS DEL SISTEMA

En este punto se indica como adjuntar el archivo físico de la Base de Datos del Sistema al motor de Base de Datos Microsoft SQL Server 2005 Express Para ello antes deberá configurar el archivo **CONFIG.INI** que se encuentra la **carpeta ECBWIN** ubíquela y edítela.

Abrir SQL Server Management Studio Express. Si tiene instalado sistemas operativos superiores a Windows 7 click DERECHO y "Ejecutar como Administrador".

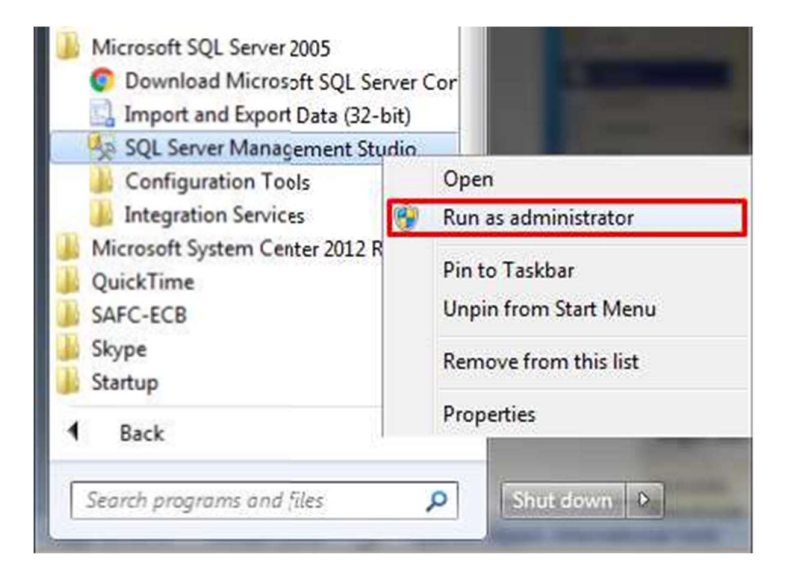

Posiblemente mostrara la siguiente ventana, hacer clic en SI para continuar

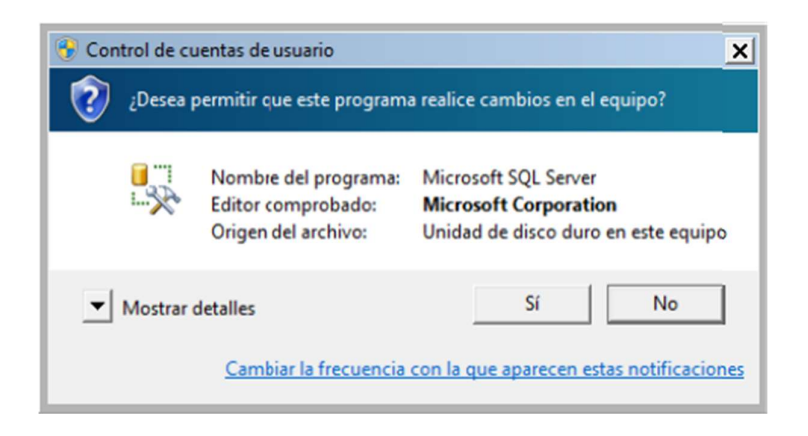

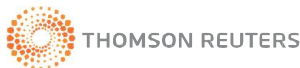

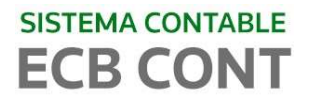

Luego usar el modo Autenticación de Windows y hacer clic en CONECTAR, tal como muestra la imagen.

| Tipo de <mark>s</mark> ervidor: | Motor de base de datos   | - |
|---------------------------------|--------------------------|---|
| Nombre del servidor:            | USUARIO-PC\SQLEXPRESS    | - |
| Autenticación:                  | Autenticación de Windows | - |
| Nombre de usuarlo:              | USUARIO-PC\USUARIO       |   |
| Contraseña:                     |                          |   |

Proceda a adjuntar la base de datos; para lo cual, seleccione **Base de datos**, y luego CLICK DERECHO y seleccione **Adjuntar** 

| 🌆 Microsoft SQL Ser      | ver Management Studio Express           |
|--------------------------|-----------------------------------------|
| Archivo Editar           | Ver Herramientas Ventana Comunidad Ay   |
| 😫 Nueva consulta         | 🗅   🖻 💕 💖 🙀 🗐 🥬 🗊 🐌 🖥                   |
| Explorador de objetos    | s 🗸 🕂 X Resumen                         |
| 📑 📑 🛛 🖉                  | 🔁 🗟 🖨 🝸                                 |
| E 🚺 USUARIO-PC           | SQLEXPRESS (SQL Server 12.0.2           |
| □ □ Bases de d     □ □ B | Nueva base de datos                     |
| E 🚺 🛛                    | Adjuntar                                |
| ∃ U K                    | Restaurar base de datos                 |
| 🕀 🧰 Segu                 | Restaurar archivos y grupos de archivos |
| 🕀 🚞 Objet                | Reports •                               |
| ⊕ 🧰 Répli<br>⊕ 🚞 Adm     | Actualizar                              |

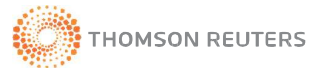

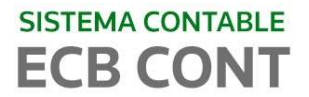

Click en el botón **Agregar** para ubicar la carpeta donde grabó y descomprimió la Base de Datos SAFC\_ECB, (BCECBCONT.zip) tal como se muestra en la figura.

| Select a page                                                                                                    | 📓 Script 🔹 🚺 Help                       |                 |               |           |
|----------------------------------------------------------------------------------------------------|-----------------------------------------|-----------------|---------------|-----------|
|                                                                                                    | Databases to attach:                    |                 |               |           |
|                                                                                                    | MDF File Location                       |                 | Database Name | Attach As |
|                                                                                                    | 4                                       | 111             |               |           |
|                                                                                                    |                                         |                 | A00           | Remove    |
|                                                                                                    | Database details:                       |                 | A00           | Remove    |
|                                                                                                    | Database details:<br>Original File Name | File Type Curre | nt File Path  | Message   |
| Connection                                                                                                    | Database details:<br>Original File Name | File Type Curre | nt File Path  | Message   |
| Connection<br>Server<br>UC189989-TPD-A\SQLEXPRESS<br>Connection:<br>TEAL IC 198009                                         | Database details:<br>Original File Name | File Type Curre | nt File Path  | Message   |
| Connection<br>Server:<br>UC189989-TPD-A\SQLEXPRESS<br>Connection:<br>TEN\UC189989<br>Wew connection properties             | Database details:<br>Original File Name | File Type Curre | nt File Path  | Message   |
| Connection<br>Server:<br>UC189989-TPD-A\SQLEXPRESS<br>Connection:<br>TEN\UC189989<br>Wew connection properties<br>Progress | Database details:<br>Original File Name | File Type Curre | nt File Path  | Message   |

Una vez ubicada la Base de Datos SAFC\_ECB, hacer click en OK

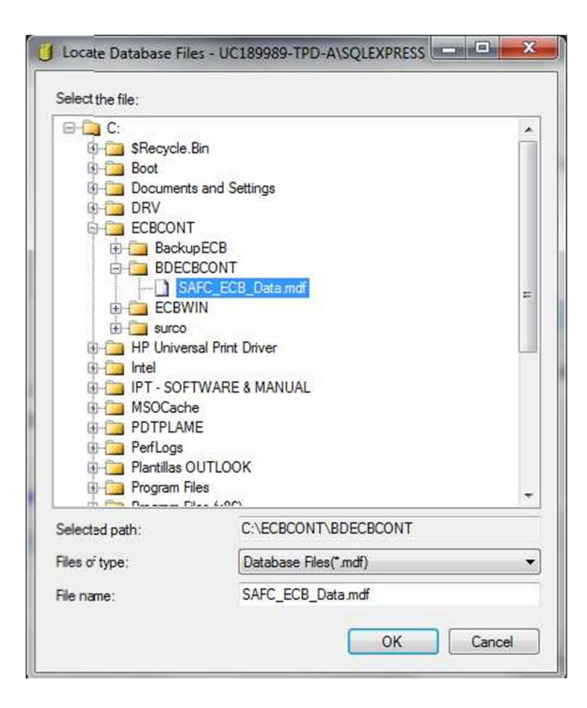

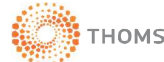

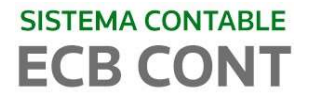

Visualizaremos la siguiente ventana donde la Base de Datos adjuntada. Hacer clic en **OK** para Finalizar

| Select a page                              | Script - 🖪 Help         |            |              |              |           |    |
|--------------------------------------------|-------------------------|------------|--------------|--------------|-----------|----|
| General                                    |                         |            |              |              |           |    |
|                                            | Databases to attach:    |            |              |              |           |    |
|                                            | MDF File Location       |            | C            | atabase Name | Attach As | (  |
|                                            | C:\ECBCONT\BD           | ECBCONT\SA | FC 🔜 E       | ECB          | ECB       |    |
|                                            | د]                      | m          |              |              |           | Ð  |
|                                            | "ECB" database details: |            |              | Add          | Remo      | ve |
|                                            | Original File Name      | File Type  | Current File | Path         | Message   |    |
| Connection                                 | SAFC_ECB_Data.mdf       | Data       | C:\ECBCC     | NT\BDECBC    | )         |    |
| Server:<br>UC189989-TPD-A\SQLEXPFESS       | SAFC_ECB_log.ldf        | Log        | C:\ECBCC     | NT\BDECBC [a |           |    |
| Wew connection properties                  | -                       |            |              |              |           |    |
| View connection properties Progress        |                         |            |              | Add Catalog  | Remo      | ve |
| View connection properties  Progress Ready |                         |            |              | Add Catalog  | Remo      | ve |

Luego de este procedimiento la Base de Datos **SAFC\_ECB** estará ya adjuntada y lo podrá comprobar expandiendo BASE DE DATOS (Databases), tal como muestra la figura.

| 🨓 Microsoft SQL Server Ma                                                                                                    | anagement Studio             |
|----------------------------------------------------------------------------------------------------|------------------------------|
| File Edit View Debug                                                                                                    | Tools Window                 |
| i 🗊 • 💷 • 🗳 🖬 🗿                                                                                                    | 👱 New Query 📑                |
| Object Explorer                                                                                                    | <b>▼</b> ₽ ×                 |
| Connect • 🛃 🛃 🔳 🦷                                                                                                    | 7 🔹 🎿                        |
| <ul> <li>□ UC189989-TPD-A\S</li> <li>□ Databases</li> <li>□ System Data</li> <li>□ SAFC_ECB</li> <li>□ Security</li> <li>□ Server Objects</li> <li>□ Replication</li> <li>□ Management</li> </ul> | SQLEXPRESS (SQL Se<br>abases |

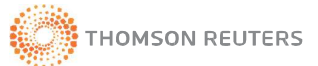

# **1.5 OPTIMIZAR EL RENDIMIENTO DEL MOTOR DE BASE DE DATOS**

En esta sección se procede a optimizar el rendimiento del Motor de Base de Datos con la finalidad de balancear la carga de transacciones por cada operación dentro de la Base de Datos.

A continuación hacer click derecho sobre el nombre de la Base de Datos SAFC\_ECB y seleccionar la opción **Propiedades** 

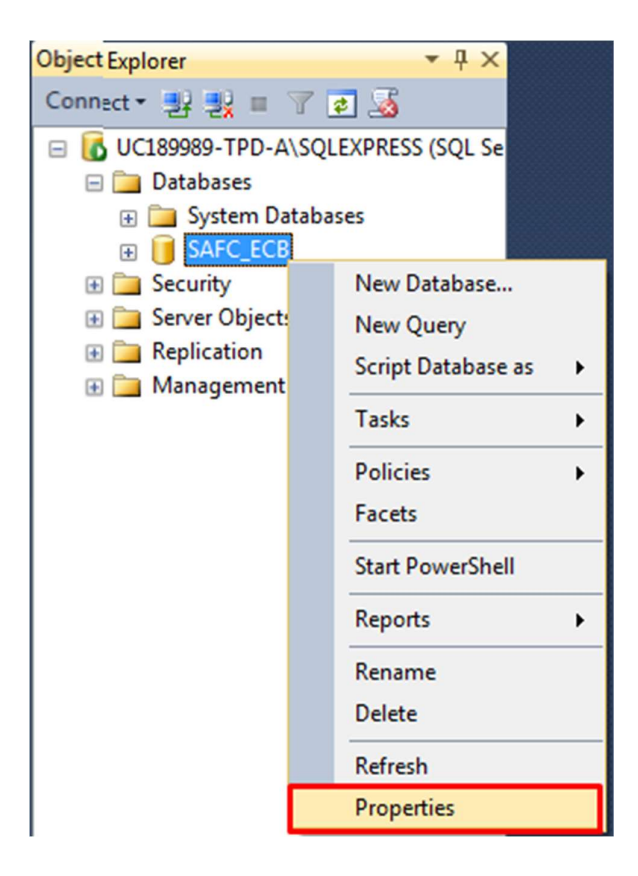

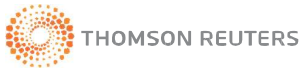

# SISTEMA CONTABLE **ECB CONT**

En esta ventana, seleccionar Opciones y luego en la sección Automático cambiaremos sus opciones en FALSE, Luego presionar el botón OK o Aceptar.

| General                    | 🖾 Script 👻 🎼 Help                                                                                        |                                         |            |                        |
|----------------------------|----------------------------------------------------------------------------------------------------|-----------------------------------------|------------|------------------------|
| Piles Files Filegroups     |                                                                                                    | Collation: SQL_Latin1_General_CP1_CL_AS |            |                        |
| Options                    | Beauting model:                                                                                          |                                         | Simple     | •                      |
| Change Tracking            |                                                                                                    | necovery model.                         |            |                        |
| Extended Properties        | Compatibility level:                                                                                     |                                         | SQLS       | Server 2005 (90)       |
|                            | Cor                                                                                                    | ntainment type:                         | None       |                        |
|                            | Oth                                                                                                    | er options:                             |            |                        |
|                            |                                                                                                    |                                         |            |                        |
|                            |                                                                                                    | Automatic                               |            |                        |
|                            |                                                                                                    | Auto Close                              |            | False                  |
|                            | Auto Create Statistics<br>Auto Shrink<br>Auto Update Statistics<br>Auto Update Statistics Asynchronously |                                         |            | False                  |
|                            |                                                                                                    |                                         |            | True - Cambiar a FALSE |
|                            |                                                                                                    |                                         |            | False                  |
|                            |                                                                                                    |                                         | chronously | False                  |
|                            | 4                                                                                                    | Containment                             |            |                        |
|                            |                                                                                                    | Default Fulltext Language LCID          |            | 1033                   |
|                            |                                                                                                    | Default Language                        |            | English                |
| Connection                 | Nested Triggers Enabled                                                                                  |                                         |            | True                   |
| Conver                     |                                                                                                    | Transform Noise Words                   |            | False                  |
| UC189989-TPD-A\SQLEXPRESS  |                                                                                                    | Two Digit Year Cutoff                   |            | 2049                   |
|                            | - 4                                                                                                    | Cursor                                  |            |                        |
| Connection:                |                                                                                                    | Close Cursor on Commit Enabled          |            | False                  |
| 1EN/0C189989               |                                                                                                    | Default Cursor                          |            | GLOBAL                 |
| View connection properties |                                                                                                    | FILESTREAM                              |            |                        |
|                            |                                                                                                    | FILESTREAM Directory Nar                | me         |                        |
| ronress                    |                                                                                                    | FILESTREAM Non-Transac                  | ted Access | Off                    |
| O Ready                    | Au                                                                                                    | ıto Shrink                              |            |                        |

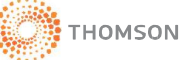

# SISTEMA CONTABLE **ECB CONT**

Luego reiniciamos los Servicios del Servidor, CLICK DERECHO y Restart o reiniciar

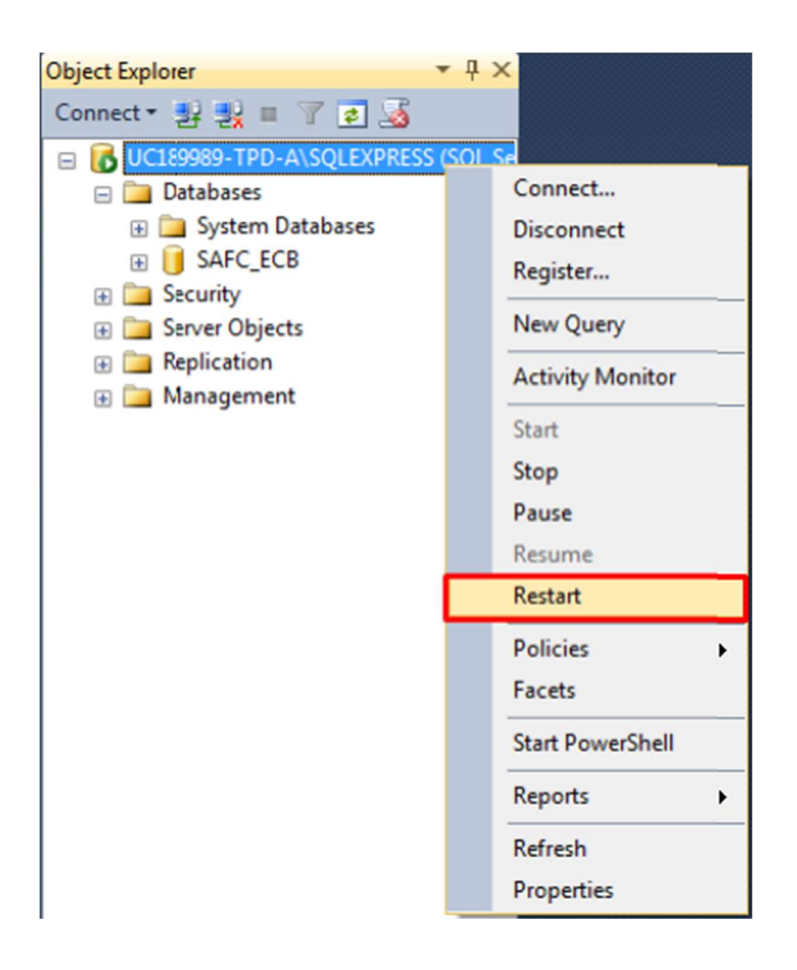

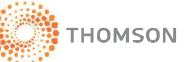

# 2. PROCESO INTEGRAL DE INSTALACION DEL SISTEMA ECBCONT

El siguiente documento tiene como finalidad brindar al usuario procedimientos detallados en proceso de Instalación del sistema Contable ECBcont. Por lo cual se requiere seguir en la secuencia para finalizar la instalación satisfactoriamente.

# 2.1 REQUISITOS DE HARDWARE

Para el óptimo funcionamiento del Sistema ECBCont es necesario tener en consideración lo siguiente:

Sistema Operativo:

- Windows XP Professional SP3, y posteriores.

Requisitos mínimos de Hardware:

- Procesador Pentium IV
- Memoria RAM 1GB
- Disco Duro 20 GB

Configuraciones

- Firewall deshabilitado

Puede verificar estas consideraciones de la siguiente manera:

Paso 1: Ir al Menú Inicio y seleccione Run o Ejecutar

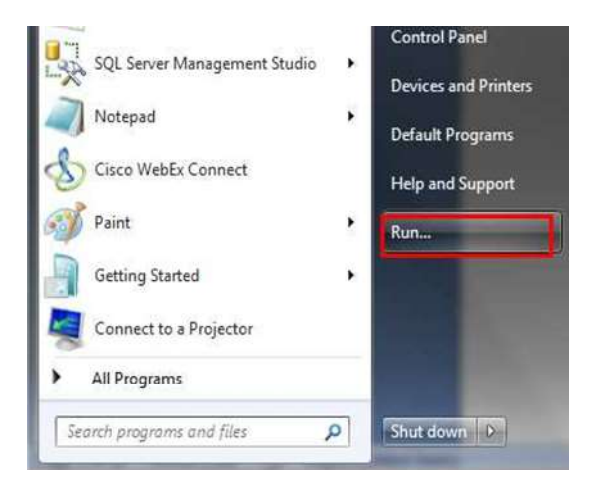

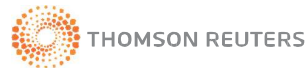

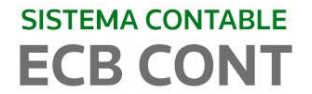

## Paso 2: Digite dxdiag y luego OK ó Aceptar

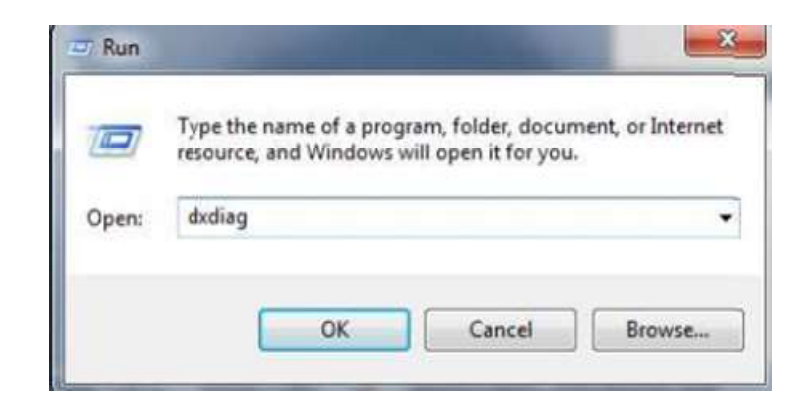

En el texto marcado de color rojo, indica las características de hardware con las que cuenta su PC.

| Jystem          | Display                | Sound 1                     | Sound 2 In     | nout           |                                                                                      |
|-----------------|------------------------|-----------------------------|----------------|----------------|--------------------------------------------------------------------------------------|
| This to         | ol reports             | detailed in                 | formation abo  | out the Direc  | tX components and drivers installed on your system.                                  |
|                 |                        |                             |                |                |                                                                                      |
| If you visit ea | know wha<br>ich page i | at area is ca<br>n seguence | ausing the pro | blem, click ti | he appropriate tab above. Otherwise, you can use the "Next Page" button beow to      |
|                 |                        |                             |                |                |                                                                                      |
| Syste           | err Inform             | ation                       |                |                |                                                                                      |
| -,              |                        |                             | Carrow         | Data Time      | miércolar, 13 da maus da 2015, 05-36-38 n.m.                                         |
|                 |                        |                             | Com            | uter Name:     | 11C 1899R9-TDD-A                                                                     |
|                 |                        |                             | Opera          | tina System:   | Windows 7 Enterprise 64-bit (6.1, Build 7601)                                        |
|                 |                        |                             |                | Language:      | Español (Regional Setting: Español)                                                  |
|                 |                        |                             | System Ma      | anufacturer:   | Dell Inc.                                                                            |
|                 |                        |                             | Sy             | stem Model:    | OptiPlex 990                                                                         |
|                 |                        |                             | _              | BIOS:          | Default System BIOS                                                                  |
|                 |                        |                             |                | Processor:     | Intel(R) Core(TM) i7-2600 CPU @ 3.40GHz (8 CPUs), ~3.4GHz                            |
|                 |                        |                             |                | Memory:        | 8192MB RAM                                                                           |
|                 |                        |                             |                | Page file:     | 6474MB used, 982 IMB available                                                       |
|                 |                        |                             | Dire           | ctX Version:   | DirectX 11                                                                           |
|                 | heck for 1             | NHQL dgit                   | al signatures  |                |                                                                                      |
| 1000            |                        |                             | -              |                |                                                                                      |
|                 |                        |                             | DyDian 6       | 01 7601 17     | 7514 32-bit Unicode Convright @ 1998-2006 Microsoft Corporation. All rights reserved |

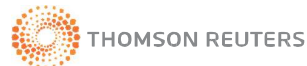

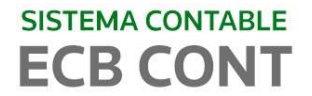

# 2.2 ARCHIVOS DE INSTALACIÓN

Desde el archivo de Instalación, se visualizarán las siguientes carpetas:

- MANUALES -
- **INSTALADORES** -

| Organize 👻 Include      | in library 👻 Share wit | h 🕶 Burn New     | folder      |
|-------------------------|------------------------|------------------|-------------|
| 🚖 Favorites             | Name                   | Date modified    | Туре        |
| E Desktop               | Manuales               | 13/05/2015 05:21 | File folder |
| Downloads Recent Places | 3 INSTALADORES         | 07/05/2015 02:42 | File folder |

### **A. MANUALES**

Esta carpeta contiene los Manuales de ayuda del Sistema Contable.

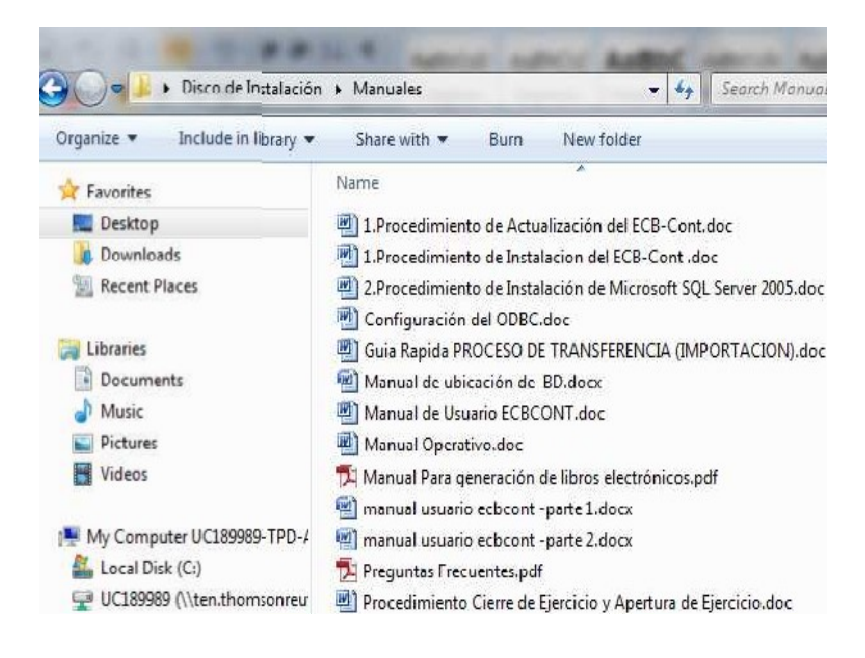

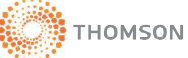

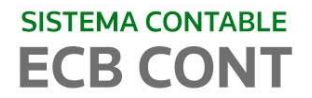

### **B. INSTALADORES**

En la carpeta INSTALADORES visualizaremos los siguientes archivos:

- BACKUPECB: Se almacenará los backups. Esta carpeta contiene el archivo osql.exe
- BDECBCONT: Contiene Base de Datos del Sistema, la misma que esta

comprimida.

- ECBWIN: Archivos del Sistema
- SQL SERVER 2005: Instalador del motor de base de datos (opcional)
- SISTEMA: Archivos instaladores del sistema.
- WINRAR\_370: Instalador de WINRAR. Descomprime archivos

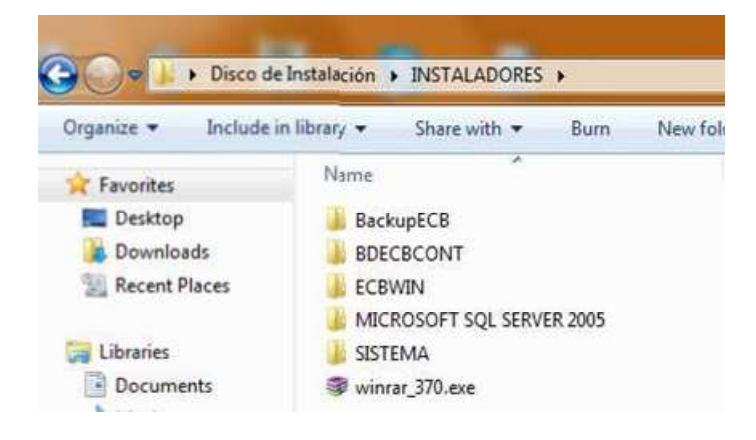

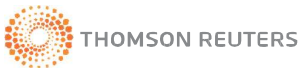

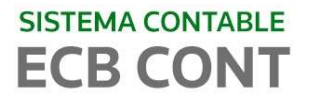

A continuación se detallara el contenido de las carpetas ECBWIN y SISTEMA, por necesitar de mayor explicación para realizar el proceso de instalación.

En la carpeta ECBWIN se observará las siguientes subcarpetas y archivos:

- AYUDA: Documentos de Ayuda en el uso de ECBcont
- DBF: Aquí se grabarán los archivos para la exportación del DAOT y PDB
- LOG: Aquí se grabarán los archivos de auditoría
- REPORTES: Aquí se encuentran los formatos de los reportes del sistema
- CONFIG.INI: Archivo de configuración del sistema
- CONFIGADIC.INI: Archivo de configuración adicional, solo para Sistemas operativos Windows Vista en sus diferentes versiones
- ECB-CONT.EXE: Ejecutable del Sistema
- ECB-UTILSP.EXE: Ejecutable para las futuras actualizaciones
- ECB-BACKUP EXE: Ejecutable que programa permite generar Backups
- ARCHIVOS: Archivos con extensión. DLL (Archivos del sistema)

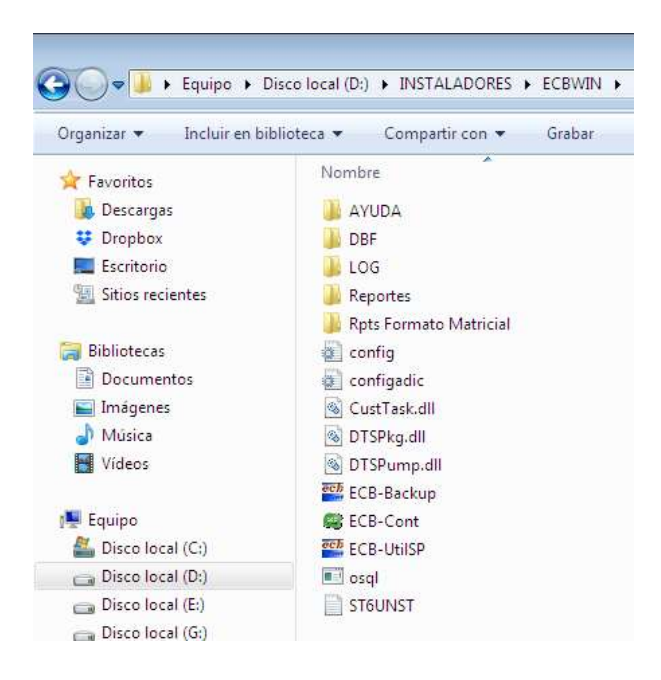

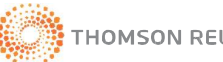

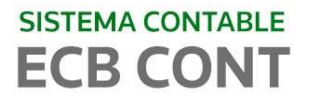

En la carpeta **SISTEMA**, se observara las siguientes subcarpetas y archivos:

- ECBINSTALL: Instalador del ECB Contabilidad
- DAOT 64 BITS: Instalador del DAOT
- Driver Diario Simplificado: drivers para la impresión del Libro Diario Simplificado
- Driver SP: driver para la ejecución del Backup
- FM20: driver adicional necesario si no cuenta con Office instalado
- REPORTES.exe: Software para reportes
- WindowsInstaller-KB893803-v2-x86.exe: Actualizador para instalaciones msi
- DTS SQL SERVER.msi: Para transferencia de datos

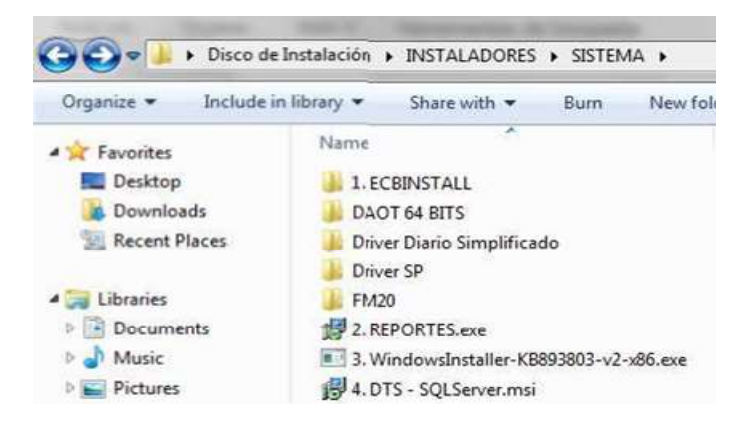

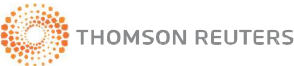

# 2.3 PROCESO DE INSTALACION

# <u> PASO 1</u>

En la unidad de disco (se recomienda en disco D) crear una carpeta llamada "ECBCONT", copiar allí las siguientes carpetas:

- ECBWIN .- Carpeta del Aplicativo del Sistema
- BDECBCONT.- Carpeta donde se almacena Base de Datos del Sistema. Descomprimir el contenido
- BACKUPECB.- Carpeta donde se almacena el Backup de la Base de Datos del sistema

Nota: Si usted ha aquirido la Versión Redes compartir las carpetas ECBWIN Y BACKUPECB

# <u>PASO 2</u>

Desde el archivo de instalacion ejecute el archivo SETUP.EXE ubicado en la carpeta INSTALADORES\SISTEMA\1.ECBINSTALL el cual mostrará las siguientes pantallas.

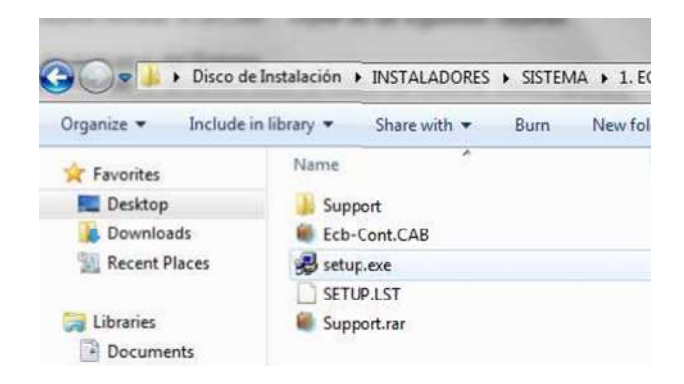

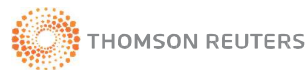

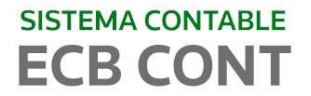

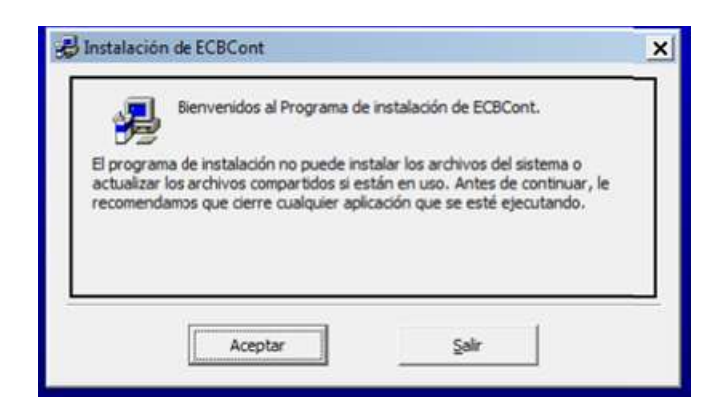

Antes de continuar con la instalación, primero debera cambiar el directorio

| JInstalación d    | e ECBCont                                                        | ×                                       |
|-------------------|------------------------------------------------------------------|-----------------------------------------|
| Inicie la instala | ción; para ello, haga clic en el botón que ap                    | parece abajo.                           |
|                   | Haça dic en este botón para instalar<br>de destino especificado. | el software de ECBCont en el directorio |
| C:\Program File   | s (x86)\ECBCont\                                                 | Cambiar directorio                      |
|                   | Şəlir                                                            |                                         |

Seleccione la ubicación de la carpeta que se creó en el PASO 1. En este caso D:\ECBCONT\ Luego en Aceptar y por ultimo presione ENTER

| Í                 | 🖶 Cambiar directorio                               |          | <u>.</u> |
|-------------------|----------------------------------------------------|----------|----------|
| 🔁 Instal          | Especifique o seleccione un directorio de destino. |          | 23       |
| Inicie li         | <u>R</u> uta:                                      |          |          |
| 4                 | d: VECBCONT                                        |          | ctorio   |
|                   |                                                    | Aceptar  |          |
| Directo<br>C: Pro | BackupECB<br>BDECBCONT<br>ECBWIN                   | Cancelar |          |
|                   | Unidades:<br>→ d: [Disco local]                    |          |          |
|                   | 🖼 d: [Disco local]                                 |          |          |

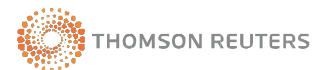

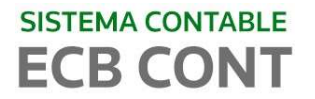

En la sección "Grupos existentes" Seleccionar **SAFC-ECB**, luego click en **Continuar** 

| BCBCor                                 | nt - Elegir grupo de programas                                                                                                    | × |
|----------------------------------------|----------------------------------------------------------------------------------------------------|---|
| El program<br>en el cuad<br>nuevo o se | na de instalación agregará los elementos al grupo mostrad<br>Iro Grupo de programa. Puede escribir un nombre de grupo<br>eleccionar uno de la lista Grupos existentes. | 0 |
|                                        | Grugo de programas:                                                                                                    |   |
|                                        | SAFC-ECB                                                                                                    |   |
|                                        | Grupos e <u>x</u> istentes:                                                                                                    |   |
|                                        | Accessories<br>Administrative Tools<br>Maintenance                                                                                                    |   |
|                                        | SAFC-ECB<br>Starture                                                                                                    |   |
|                                        | WinRAR                                                                                                    |   |
|                                        | <u>C</u> ontinuar Cancelar                                                                                                    |   |

| 😼 Instalación de EcbCont         |  |
|----------------------------------|--|
| Archivo de destino:              |  |
| C:\WINDOW5\system32\MSDATLST.OCX |  |
| -                                |  |
| 4%                               |  |
| [                                |  |
| Cancelar                         |  |

Progreso de Instalación

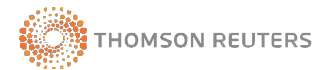

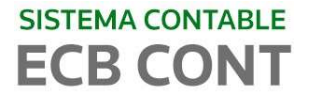

En caso se mostrara la siguiente pantalla haga clic en el botón **NO** para no sobrescribir la copia existente.

| C:\Wind | lows\system32\MSJINT35.DLL                                                                                                    |                                                                                                    |
|---------|----------------------------------------------------------------------------------------------------|----------------------------------------------------------------------------------------------------|
|         | 43%                                                                                                    |                                                                                                    |
| Mensaje | de la instalación                                                                                                    | 23                                                                                                 |
| · 🚣     | Actualmente está instalada la v<br>MSJINT35.DLL, que es compa<br>(Estados Unidos). El programa (<br>incluye el mismo componente, p<br>con Español (España, internaci<br>sobrescribir la copia previa? | ersión 3.51 de<br>tible con Inglés<br>que está instalando<br>bero es compatible<br>ional). ¿Quiere |

Al continuar apareceran pantallas similares al de la imagen, hacer clic en el botón **SI** para conservar dicho archivo.

| Se va a copiar un archivo<br>actualmente en el sistema<br>existente. | que no es más recient<br>a. Se recomienda que o | te que el que hay<br>conserve el archivo |
|----------------------------------------------------------------------|-------------------------------------------------|------------------------------------------|
| Nombre de archivo: 'C:'                                              | \Windows\System32\w                             | shom.ocx'                                |
| Descripción: 'Windows So                                             | cript Host Runtime Libr                         | ary                                      |
| Su versión: '5.8.7601.18                                             | 283'                                            |                                          |
| ¿Desea conservar este ar                                             | rchivo?                                         |                                          |
| C c'                                                                 | No                                              | No a todo                                |

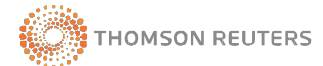

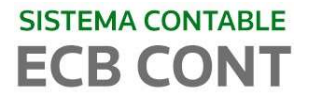

### NOTA:

En caso de salir el siguiente mensaje con las opciones ANULAR, REINTENTAR, OMITIR; haga click en el botón OMITIR.

Este mensaje se debe a que el instalador quiere actualizar algún componente de Windows que está siendo utilizado. Este mensaje no necesariamente aparecerá en toda instalación del sistema Ecb-Cont, esto dependerá de los programas instalados en cada computador.

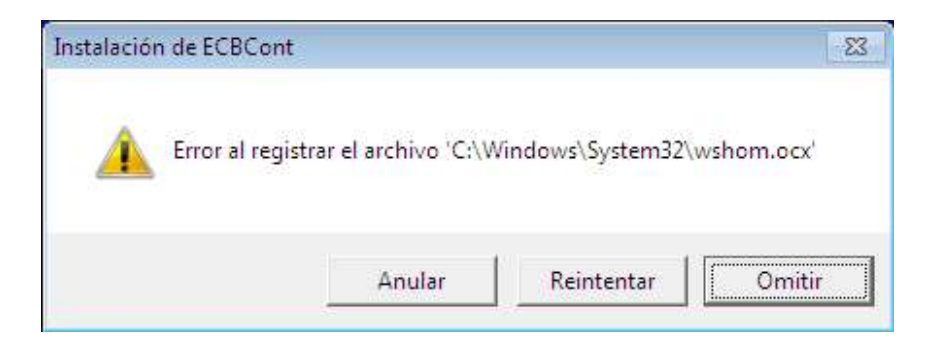

Una vez terminada la instalación aparecerá el siguiente mensaje, indicando que finalizó la instalación.

| Instalación de ECBCont                 | x                 |
|----------------------------------------|-------------------|
| La instalación de ECBCont ha finalizad | do correctamente. |
|                                        | Aceptar           |

### PASO 3

Ejecute el archivo 2.REPORTES.EXE que se encuentra en la carpeta INSTALADORES\SISTEMA.

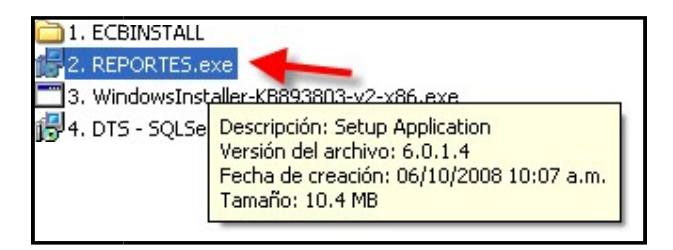

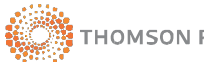

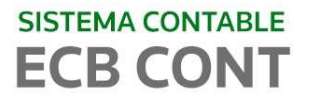

A continuación se le solicitará la clave de la aplicación; digite **PW** y clic en el botón **NEXT** para continuar y click en **finalizar** 

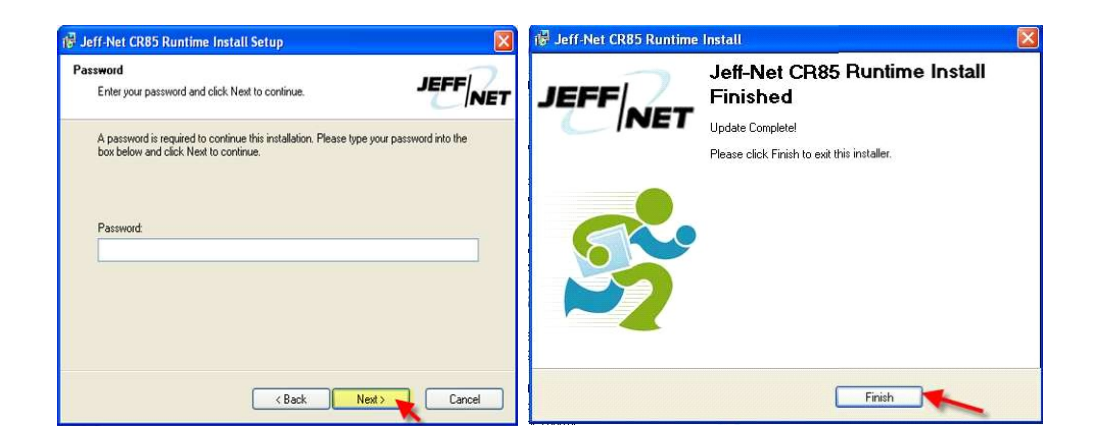

# <u>PASO 4</u>

El archivo "Windows Installer" actualiza el sistema operativo Windows para que sea capaz de instalar los archivos MSI (archivos que hacen posible la instalación de otros programas).

Ejecute el archivo **3. WindowsInstaller-KB(93803-v2-x86.EXE** que se encuentra en la carpeta INSTALADORES\SISTEMA. Si su sistema esta actualizado le indicara que ya cuenta con una versión superior asi que saltese al PASO 5.

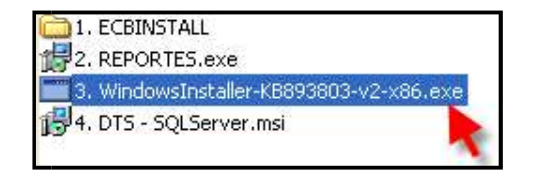

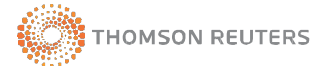

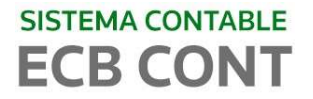

Se mostrarán las siguientes pantallas y le pedirá que **ACEPTE** el contrato de licencia para continuar con la instalación y finalización del mismo.

| Asistente para la instalac | ión de actualizaciones de software                                                                                                    | × | Asistente para | la instalación de actualizaciones de software                                                        | ×        |
|----------------------------|----------------------------------------------------------------------------------------------------|---|----------------|----------------------------------------------------------------------------------------------------|----------|
| A                          | Use este asistente para instalar la siguiente actualización de<br>software:                                                                                                    |   | Contrato de I  | licencia                                                                                             |          |
|                            | Windows Installer 3.1 (KB893803)<br>Antes de instalar esta actualización se recomienda:<br>- Hacer una copia de seguridad del sistema<br>- Cerrar todos los programas abientos<br>Puede que necesite reiniciar el equipo una vez finalizada la<br>actualización. Para continuar, haga cilo en Siguente. |   | ış             | Lea el contrato de licencia. Para continuar con el programa de instalación debe aceptar el contrato. |          |
|                            | < Atrás Siguiente > Cancela                                                                                                    |   |                | < Atrás Siguiente > 0                                                                                | Cancelar |

| Asistente para la instalación de actualizaciones de software                                                                        | Asistente para la instalación de actualizaciones de software                                                                          |
|----------------------------------------------------------------------------------------------------|----------------------------------------------------------------------------------------------------|
| Actualizando el sistema                                                                                                    | Finalización del Asistente para la<br>instalación de Windows Installer 3.1<br>(KB893803)                                              |
| Espero mientros el programa de instalación inspeccione la configuración<br>actual y actualiza los archivos.<br>Deteniendo servicios | El Asistente para la instalación de KB893803v2 ha finalizado<br>correctamente.<br>Para cerrar este asistente, haga clic en Finalizar. |
| Detalles<br>Creando punto de restauración                                                                                           |                                                                                                    |
| < Atrás Hinalizar <b>L'ancelar</b>                                                                                                  | < Atrás <b>Finalizar</b> Cancelar                                                                                                    |

NOTA: En algunos casos no es necesario instalarlo, ya que fueron hechas anteriormente en la instalación de otros programas.

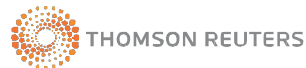

# <u>PASO 5</u>

SOLO SI USARA EL MODULO DE IMPORTACION DE DATOS DE OTROS SISTEMAS. Para las operaciones de transferencia de datos entre SQL Server 2005 y otra aplicaciones instalaremos el programa DTS – SQL Server MSI.

Ejecute el archivo **4. DTS – SQL Server MSI** que se encuentra en la carpeta INSTALADORES\SISTEMA

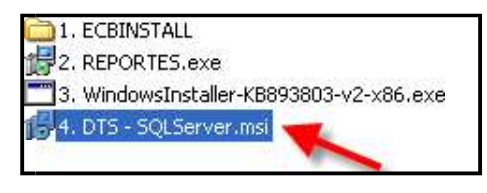

Icono de DTS – SQL Server 2000

Se mostrarán las siguientes pantallas en las cuales se le pedirá que ejecute el archivo, luego que **acepte** el contrato de licencia e ingrese los datos correspondientes y **Next** para continuar con la instalación.

| Abrir archivo - Advertencia de seguridad 🛛 🗙                                                                                                    | Nicrosoft SQL Server 2005 Backward compatibility Setup                                                                                                    |
|----------------------------------------------------------------------------------------------------|----------------------------------------------------------------------------------------------------|
| ¿Desea ejecutar este archivo?                                                                                                    | License Agreement Please read the following license agreement, carefyly,                                                                                                    |
| Nombre: <u>4. DTS - SQLServer.msi</u><br>Fabricante: <u>Microsoft Corporation</u><br>Tipo: Paquete de Windows Installer<br>De: C:\INSTALADORES\SIST:MA<br>Ejecutar Cancelar<br>V Preguntar siempre antes de abrir este archivo | MICROSOFT SOFTWARE SUPPLEMENTAL LICENSE TERMS<br>SQL SERVER BACKWARD-COMPATIBILITY FILES FOR MICROSOFT<br>SQL SERVER<br>Microsoft Corporation (or based on where you live, one<br>of its affiliates) licenses this supplement to you. If<br>you are licensed to use Microsoft SQL Server software<br>(for which this supplement is applicable) (the<br>"software"), you may use this supplement. You may not |
| Los archivos procedentes de Internet pueden ser útiles, pero este<br>tipo de archivo puede dañar potencialmente su equipo. Sólo<br>ejecute software de los fabricantes enlos que confía, <u>ZCuál es el<br/>riesco?</u>        | Image: State in the license agreement       OT do not accept the terms in the license agreement       < Back       Next >       Cancel                                                                                                    |

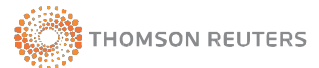

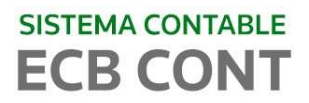

| @ Microsoft SQL Serv | rer 2005 Backward compatibility Setup                                                                                                    | 🖗 Microsoft SQL Server 2005 Backward compatibility Setup                                                                                                    |
|----------------------|----------------------------------------------------------------------------------------------------|----------------------------------------------------------------------------------------------------|
|                      | Welcome to the Install Wizard for Microsoft<br>SQL Server 2005 Backward compatibility<br>Setup helps you install, modify or remove Microsoft SQL Serv<br>2005 Backward compatibility. To continue, click Next.<br>WARNING: This program is protected by copyright law and<br>international treaties. | Registration Information         The following information will personalize your installation.         Enter your name and the name of your organization in the fields below.         Name:         virtual         Company:         Estudio Caballero Bustamante |
|                      | < Back Next > Cancel                                                                                                    | < Back Next > Cancel                                                                                                    |

| 🖥 Microsoft SQL Server 2005 Backward compatibil                                                                                                    | ity Setup 🛛 🛛 🛛                                                                 | 🕼 Microsoft SQL Server 2005 Backward compatibility Setup                                                                                     |
|----------------------------------------------------------------------------------------------------|---------------------------------------------------------------------------------|----------------------------------------------------------------------------------------------------|
| Feature Selection<br>Select the program features you want installed.                                                                                                    |                                                                                 | Installing Microsoft SQL Server 2005 Backward compatibility The program features you selected are being installed.                           |
| Click an icon in the following list to change how a feature is in<br>bata Transformation Services 2000 runkine<br>SQL Distributed Management Objects (SQL-OH<br>Replication component (Replicts)<br>SQL Virtual Device Interface (SQLVDI)<br>Decision Support Objects (DSO) | stalled,<br>Feature description<br>Data Transformation Services<br>2000 runkime | Please wait while the Install Wizard installs Microsoft SQL Server 2005<br>Backward compatibility. This may take several minutes.<br>Status: |
| Installation path                                                                                                    | Browse<br>Disk Cost                                                             | < Back Next > Cancel                                                                                                    |

#### Presione el botón finalizar para terminar con la instalación del DTS

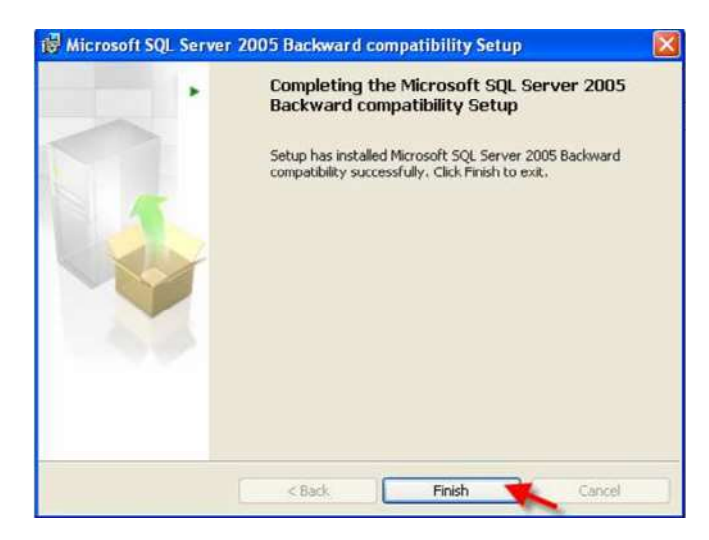

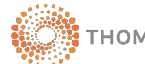

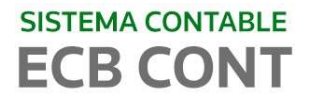

PASO 6 (solo para sistema operativo de 32 bits)

Si su sistema operativo es de **32 bits**, debera **copiar** estos 3 archivos ubicados en la carpeta INSTALADORES\SISTEMA\DRIVER DIARIO SIMPLIFICADO, y luego **pegar** en la siguiente ruta **C:\windows\system32** 

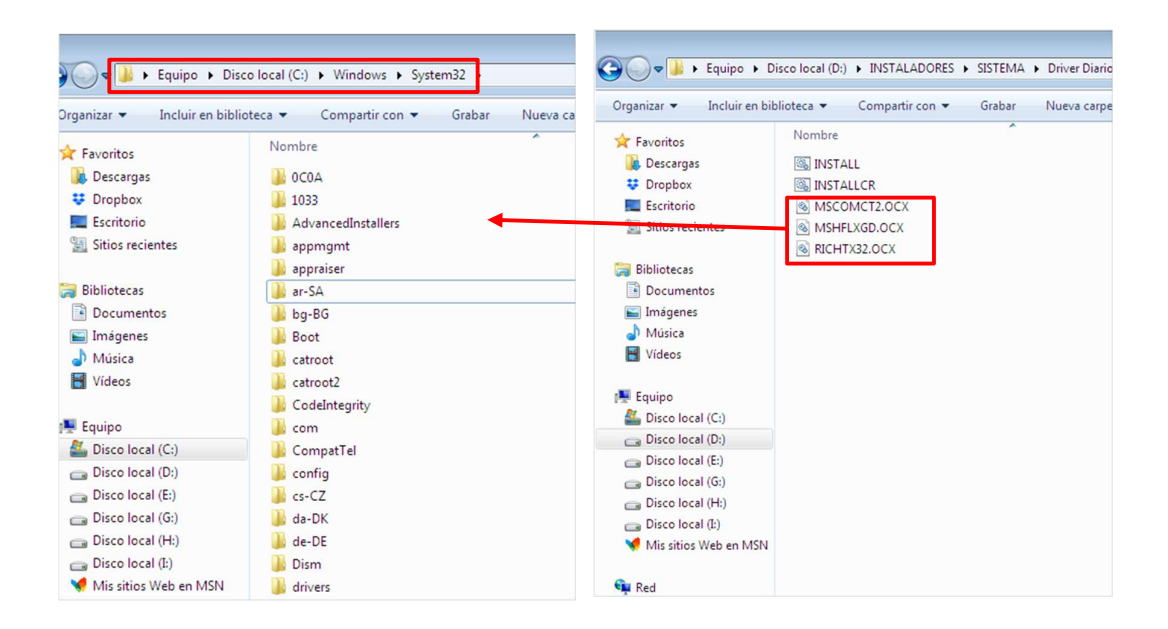

PASO 7 (solo para sistema operativo de 64 bits)

Si su sistema operativo es de **64 bits**, debera copiar estos 3 archivos ubicados en la carpeta INSTALADORES\SISTEMA\DRIVER DIARIO SIMPLIFICADO, y luego pegarlos en la siguiente ruta **C:\windows\syswow64** 

| inize 🔹 🧻 Open 🔹 Print Burn New fold                                                                                                    | r 🗄 🔹 🚺 🕢 Organize 🕶 Include in library 👻 Share v                                                                                                    |
|----------------------------------------------------------------------------------------------------|----------------------------------------------------------------------------------------------------|
| PolicyDefinitic Prefetch Registration RemotePackai RemotePackai Remot                                                                                                    | Date modifie     ★     Favorites     Name       14/05/2015 0     ■     Desktop     ③     INSTALL.BAT       14/05/2015 0     ■     Downlos     ③     INSTALLCR.BAT       15/04/2015 1     ■     ■     Recent F     ●       15/04/2015 1     ■     ■     MSCOMCT2.0CX                                                                                                    |
| rescache     rescache     SchCache     schemas     schemas     schemas                                                                                                    | 10/03/20150         54         Image: Constraint of the second second se |
| ServiceProfiles<br>servicing<br>servicing<br>ServiceIntervicing<br>ServiceIntervicing<br>Service | 14/08/20141<br>29/07/2014 0<br>29/07/2014 0                                                                                                    |

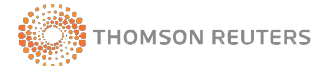

# <u> PASO 8</u>

Se Debera ejecutar los 3 archivos que copio en el PASO 6 o PASO 7 (según su sistema operativo), para ello dirijase a la carpeta: INSTALADORES\SISTEMA\DRIVER DIARIO SIMPLIFICADO , luego CLICK DERECHO en el archivo **INSTALL.BAT** y elegir "**Ejecutar como administrador**",

Se procederá a registrar los drivers necesarios para la impresión de este libro, por cada archivo ejecutado como ve en la imagen debe dar en **Aceptar**.

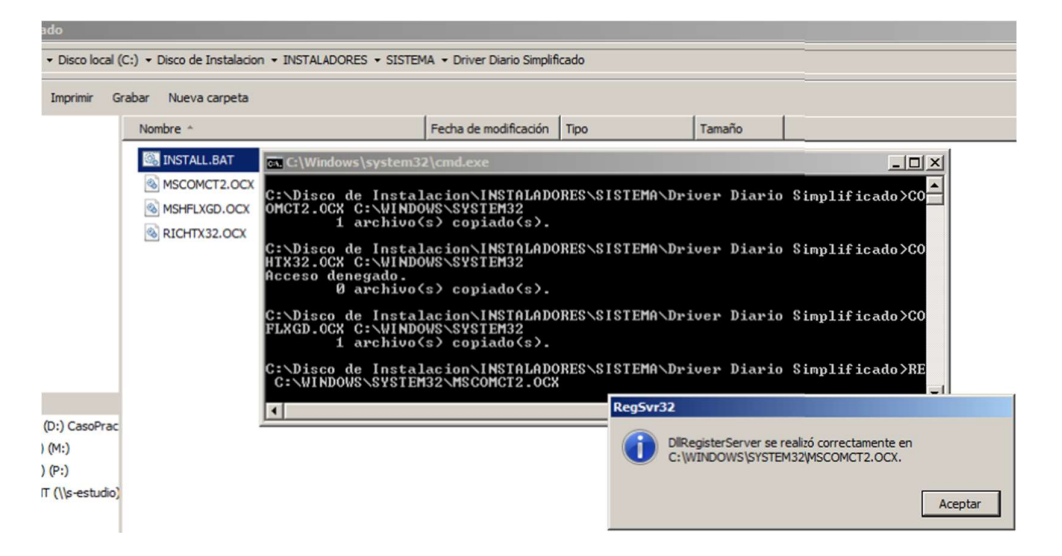

# <u>PASO 9</u>

En caso no pueda ejecuta los 3 archivos según el PASO 8, se indicara otra manera de ejecutarlos a continuación.

Dirijase a INICIO/TODOS LOS PROGRAMAS/ACCESORIOS/SIMBOLO DEL SISTEMA luego CLICK DERECHO y elegir "**Ejecutar como administrador**".

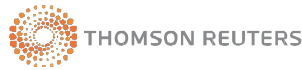

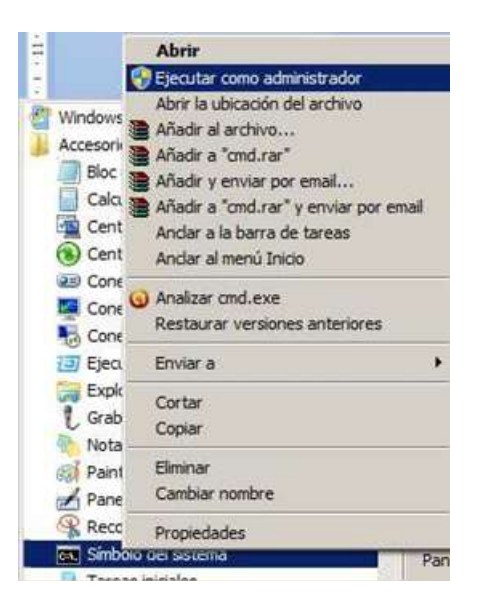

Se visualizara la ventana "Administrador: símbolo del sistema", en la cual deberá escribir la siguiente línea de comando: **REGSVR32** C:\WINDOWS\SYSWOW64\MSCOMCT2.OCX y click en ENTER.

Luego deberá escribir la misma línea de comando pero reemplazando el ultimo nombre de la ruta (según la imagen) por el nombre de los 2 archivos restantes, luego de cada reemplazo de nombre dar click en **ENTER**. Y por ultimo digite **EXIT** para volver al entorno Windows.

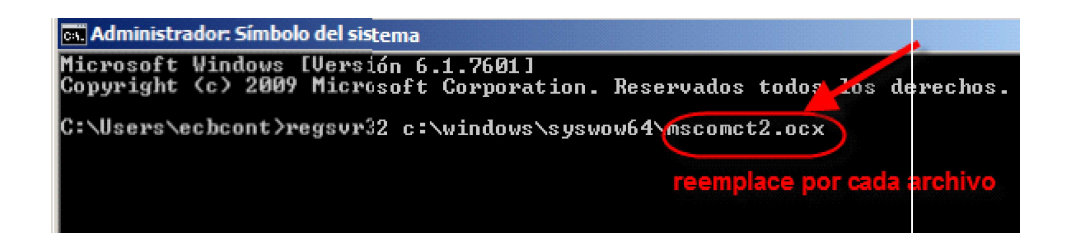

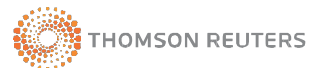

# 2.4 CONFIGURACION DEL SISTEMA

Crear un acceso directo al escritorio del archivo "ECBCont.exe" que se encuentra en la carpeta D:\ECBCONT\ECBWIN

| Organize 🔹 💼 Open 🛛 Burn     | New folder          |                       |           | 9H          | . •     | -       | 0        |
|------------------------------|---------------------|-----------------------|-----------|-------------|---------|---------|----------|
| 🚖 Favorites                  | Name                | ^                     | Date mod  | ified       | Туре    |         |          |
| Nesktop                      | 🗼 AYUDA             |                       | 10/03/201 | 5 09:50 a   | File fo | lder    |          |
| 🗼 Downloads                  | 🍌 Backup_LE         |                       | 22/04/201 | 5 01:03     | File fo | older   |          |
| Secent Places                | 🍌 DBF               |                       | 10/03/201 | 5 09:50 a   | File fo | der     |          |
|                              | 🍌 Libros_Electronic | os                    | 22/04/201 | 5 01:03     | File fo | lder    |          |
| 🗃 Libraries                  | 🍌 LOG               |                       | 13/05/201 | 5 05:48     | File fo | lder    |          |
| Documents                    | 📕 Reportes          |                       | 13/04/201 | 5 05:46     | File fo | lder    |          |
| 🚽 Music                      | 🍶 Rpts Formato Ma   | atricial              | 10/03/201 | 5 09:50 a   | File fo | lder    |          |
| E Pictures                   | 💿 config.ini        |                       | 21/04/201 | 5 05:20     | Confi   | guratic | on se    |
| 🚼 Videos                     | 🗿 configadic.ini    |                       | 28/04/200 | 9 06:28     | Confi   | guratio | on se    |
|                              | 🚳 CustTask.dll      |                       | 29/09/200 | 5 06:33     | Appli   | cation  | exte     |
| My Computer UC189989-TPD-4   | dsnECB.dsn          |                       | 20/05/201 | 5 09:35 a   | Data 9  | Source  | Nar      |
| 🏭 Local Disk (C:)            | 🚳 DTSPkg.dll        |                       | 29/09/200 | 5 06:33     | Appli   | cation  | exte     |
| 🖵 UC189989 (\\ten.thomsonreu | DTSPump.dll         |                       | 29/09/200 | 5 06:33     | Appli   | cation  | exte     |
| 遺 GT-S6790L                  | ECB-Backup.exe      |                       | 29/12/200 | 9 09:09 a   | Appli   | cation  |          |
|                              | 😂 ECB-Cont.e        | Open                  |           |             | Appli   | cation  |          |
| 📭 Network                    | 🚰 ECB-UtilSP. 👔     | Run as administrator  |           |             | Appli   | cation  |          |
|                              | 💽 osql.exe          | Troubleshoot compatib | ility     |             | Appli   | cation  |          |
|                              | Reportes.rai        |                       |           |             | WinR    | AR arcl | hive     |
|                              | scriptv4.0.U        | Send to               | 0         | Bluetooth   | device  | E.      |          |
|                              | 📄 SQLQueryб.        | Cut                   | 1         | Compress    | ed (zip | ped) fo | bld      |
|                              | ST6UNST.00          | Copy                  |           | Desktop (   | reate s | hortcu  | nt)      |
|                              | ST6UNST.L           |                       | 1         | Documen     | ts      |         | <u>e</u> |
|                              |                     | Create shortcut       |           | Fax recipie | int     |         |          |
|                              |                     | Delete                | 6.00      | rearrecipie |         |         |          |

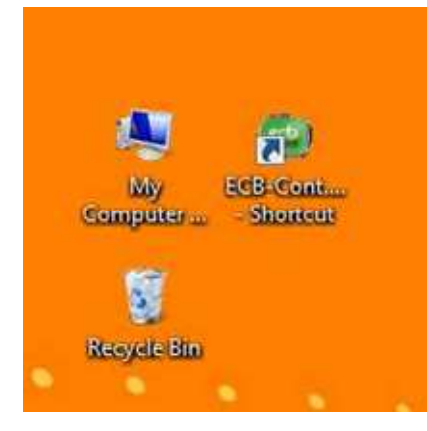

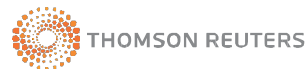

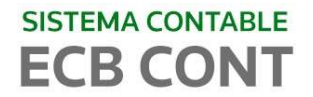

## 2.5 CONFIGURACION DEL ODBC

**A.** Click en botón INICIO y escribir la palabra CONTROL en la búsqueda (Windows Vista en adelante), hacer clic en PANEL DE CONTROL

| Control Docal            |                               |
|--------------------------|-------------------------------|
| Control Panel            |                               |
| Control Danel            | emoto                         |
| Control Panel (12)       |                               |
| Control the computer     | without the mouse or keyboard |
| P Change User Account    | Control settings              |
| a Set up USB game contr  | ollers                        |
| Documents (2)            |                               |
| 📓 jquery.treeview.min.js |                               |
| Book2.xls                |                               |
| Files (22928)            |                               |
| le control               |                               |
| CONTROL                  |                               |
| 🎩 Control                |                               |
| See more results         |                               |
| control                  | × Shut down +                 |

B. Se abrirá la siguiente ventana realice clic en la opción System And Security (Sistema y Seguridad).

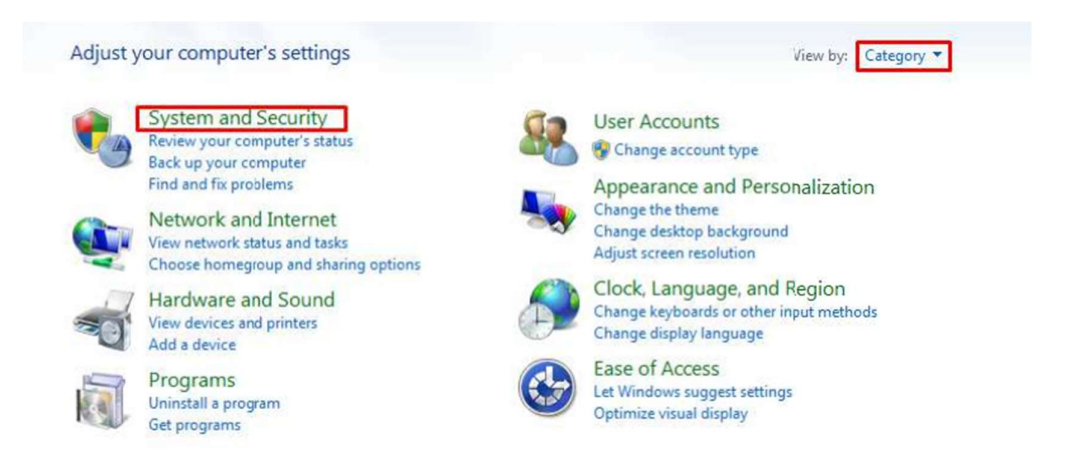

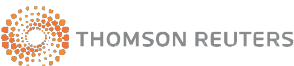

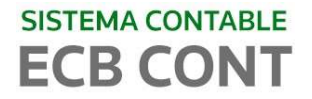

**C.** Se abrirá la siguiente ventana realice clic en la opción **Administrative Tools** (Herramienta Administrativas).

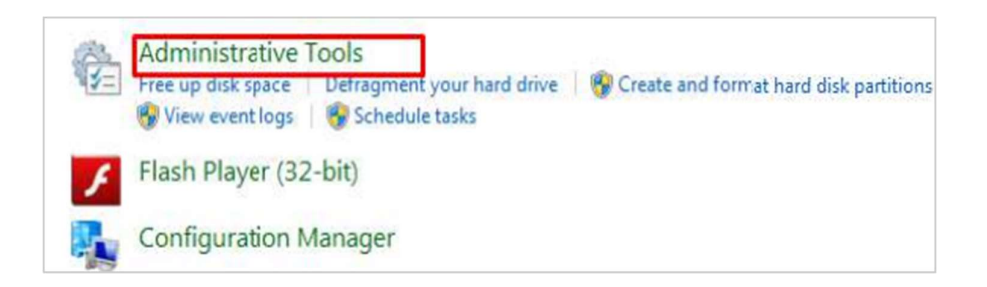

D. Se abrirá la siguiente ventana realice clic en la opción Data Source (ODBC) (Orígenes de Datos ODBC).

| Name                    | * |
|-------------------------|---|
| Component Services      |   |
| 🛃 Computer Management   |   |
| Data Sources (ODBC)     |   |
| Event Viewer            |   |
| 🚴 iSCSI Initiator       |   |
| 🛃 Local Security Policy |   |

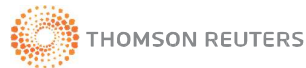

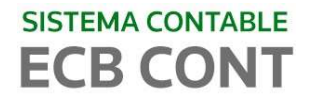

E. Se abrirá la siguiente ventana ODBC Data Source clic en Add (Agregar)

| User Data Sources         Name       Driver         dBASE Files       Microsoft Access dBASE Driver (*.dbf, *.ndx         Excel Files       Microsoft Excel Driver (*.xls, *.xlsx, *.xlsm, *.x         MS Access Database       Microsoft Access Driver (*.mdb, *.accdb)         Image: the indicated data provider. A User data source is only visible to you, and car only be used on the current machine. | ISER D'SIN        | System DSN   | File DSN                   | Drivers    | Tracing    | Connec                     | tion Po | oling About |
|----------------------------------------------------------------------------------------------------|-------------------|--------------|----------------------------|------------|------------|----------------------------|---------|-------------|
| Name       Driver         dBASE Files       Microsoft Access dBASE Driver (*.dbf, *.ndx         Excel Files       Microsoft Excel Driver (*.xls, *.xlsm, *.x         MS Access Database       Microsoft Access Driver (*.mdb, *.accdb)         Image: the indicated data provider. A User data source is only visible to you, and car only be used on the current machine.                                   | User Data         | Sources      | 542-D                      |            |            |                            | -       |             |
| dBASE Files       Microsoft Access dBASE Driver (*.dbf, *.ndx,         Excel Files       Microsoft Excel Driver (*.xls, *.xlsx, *.xlsm, *.x         MS Access Database       Microsoft Access Driver (*.mdb, *.accdb)         Image: the indicated data provider.       A loser data source is only visible to you, and car only be used on the current machine.                                             | Name              |              | Driver                     |            |            |                            |         | Add         |
| MS Access Database Microsoft Access Driver (*.mdb, *.accdb) Configure  An ODEC User data source stores information about how to connect to the indicated data provider. A User data source is only visible to you, and car only be used on the current machine.                                                                                                    | dBASE<br>Excel Fi | Files        | Microsoft A<br>Microsoft E | ccess dB   | ASE Drive  | r (*.dbf, *<br>lsx, *.xlsm | ndx     | Remove      |
| An ODEC User data source stores information about how to connect to the indicated data provider. A User data source is only visible to you, and car only be used on the current machine.                                                                                                    | MS Acc            | ess Database | Microsoft A                | ccess Driv | ver (*.mdb | . accdb                    |         | Configure   |
| An ODEC User data source stores information about how to connect to the indicated data provider. A User data source is only visible to you, and car only be used on the current machine.                                                                                                    |                   |              | m                          |            |            | 1                          | •       |             |
|                                                                                                    | •                 |              |                            |            |            |                            |         |             |

- F. Se abrirá la ventana Créate New Data Source (Crear nuevo origen de datos)
  - Elegir Sql server (1)
  - Elegir Finish o Finalizar (2)

| Name                         | Version          | Com   |
|------------------------------|------------------|-------|
| MySQL ODBC 5.2w Driver       | 5.02.03.00       | Orac  |
| <br>SQL Native Client        | 2005.90.4035.00  | Micro |
| SOL Server Native Client 101 | 2007 100 1600 22 | Micro |
|                              |                  |       |
|                              |                  |       |

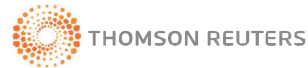

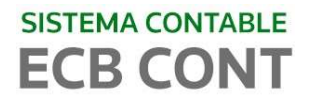

- **G.** Se abrirá la siguiente ventana Créate New Data Source (Crear nuevo origen de datos)
  - Name (Nombre): Ingresar el Nombre "DsnEcb" (1)
  - Server: Ingresar el NOMBREDELAPC\SQLEXPESS2005 (2)
  - Next (Siguiente) (3)

|    | This wizard will help you create an ODBC data source that you can u<br>connect to SQL Server. |
|----|-----------------------------------------------------------------------------------------------|
| 51 | What name do you want to use to refer to the data source?                                     |
|    | Name: DsnEcb 1                                                                                |
|    | How do you want to describe the data source?                                                  |
|    | Description:                                                                                  |
|    | Which SQL Server do you want to connect to?                                                   |
|    | Server: NOMBRECOMPUTADORA\SQLEXPRESS20                                                        |
|    |                                                                                               |
|    |                                                                                               |
|    | 3                                                                                             |
|    |                                                                                               |

- H. Se abrirá la siguiente ventana "MICROSOFT SQL SERVER DSN Configuration"
  - Elegir SQL SERVER authentication (1)
  - Ingresar el Usuario: **sa** (2) (en caso haya creado otro usuario digitar en el cuadro de texto)
  - Ingresar la Contaseña o Password: 123456 (3)
  - Luego presione Next o Siguiente

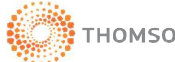

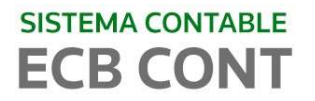

| Microsoft SQL Server D | SN Configuration                                                                     | X                                   |
|------------------------|--------------------------------------------------------------------------------------|-------------------------------------|
| -                      | How should SQL Server verify the a                                                   | uthenticity of the login ID?        |
|                        | With Windows N1 authenticati<br>With SQL Server authenticati<br>entered by the user. | ion using a login ID and password 1 |
|                        | To change the network library used<br>click Client Configuration.                    | to communicate with SQL Server,     |
|                        |                                                                                      | Client Configuration                |
|                        | Connect to SQL Server to obtain additional configuration options.                    | default settings for the            |
|                        | Login ID: sa                                                                         | 2                                   |
|                        | Password: •••••                                                                      | 3                                   |
|                        | < Back Next >                                                                        | Cancel Help                         |

Para realizar la configuración de usuario y contraseña guiarse del archivo **Config.ini**, ubicada en la carpeta **ECBWIN** 

| config.ini - Notepad                                                                     | and any construction                    |
|------------------------------------------------------------------------------------------|-----------------------------------------|
| File Edit Format View                                                                    | Help                                    |
| SERVIDOR=UC189989-T<br>BACKUP=C:\ECBCONT\B<br>BASE_DATOS=SAFC_ECB<br>AUTENTICACION_WINDO | PD-A\SQLEXPRESS<br>ackupECB<br>WS=FALSE |
| USUARIO=sa<br>CONTRASEÑA=123456                                                          |                                         |
|                                                                                          |                                         |

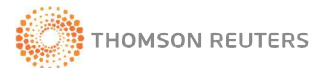

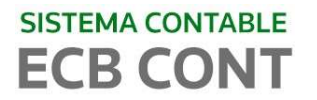

I. Luego visualizaremos la siguiente ventana "Microsoft SQL SERVE DSN Configuration".

Elegir **Change The Default Database** (Cambiar la base de datos por defecto) y luego seleccionar **SAFC\_ECB** 

|   | Change the default database to:                                                                                       |
|---|----------------------------------------------------------------------------------------------------|
| - | SAFC_ECB • 1                                                                                                    |
|   | Attach database filename:                                                                                             |
|   | Create temporary stored procedures for prepared SQL statements a drop the stored procedures:                          |
|   | <ul> <li>Only when you disconnect.</li> <li>When you disconnect and as appropriate while you are connected</li> </ul> |
|   | Use ANSI quoted identifiers.                                                                                          |
|   | Vise ANSI nulls, paddings and warnings.                                                                               |
|   | Use the failover SQL Server if the primary SQL Server is not available.                                               |
|   | 2                                                                                                    |

 J. Se abrirá la siguiente ventana "Microsoft SQL SERVER DSN Configuration", Hacer clic en Finish (Finalizar)

|    | Change the language of SQL Server system messages to:                                                           |
|----|----------------------------------------------------------------------------------------------------|
| 51 | Spanish                                                                                                    |
|    | Use strong encryption for data                                                                                  |
|    | Perform translation for character data Use regional settings when outputting currency, numbers, dates ar times. |
|    | Save long running queries to the log file:                                                                      |
|    | C:\Users\ADMINI~1\AppData\Local\Temp\QUER'] Browse                                                              |
|    |                                                                                                    |
|    | Long query time (milliseconds): 30000                                                                           |
|    | Long query time (milliseconds): 30000                                                                           |

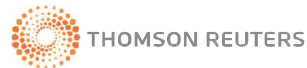

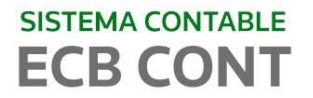

- K. Se abrirá la siguiente ventana "ODBC Microsoft SQL Server Setup"
  - Clic en Test Data Source (Probar conexión a datos).

| A new ODB                                                                                                    | C data source will be c<br>configuratio                                                                                                    | reated with the follow<br>n:                      | ing |
|----------------------------------------------------------------------------------------------------|----------------------------------------------------------------------------------------------------|---------------------------------------------------|-----|
| Microsoft SQL Ser<br>Data Source Name<br>Data Source Desc<br>Server: PEPTD78<br>Database: SAFC_L<br>Language: (Defaul<br>Translate Characte<br>Log Long Running<br>Log Driver Statistic<br>Use Regional Setti<br>Prepared Statemer<br>disconnect<br>Use Failover Serve<br>Use ANSI Quoted<br>Use ANSI Null, Pa<br>Data Encryption: N | ver ODBC Driver Versi<br>e: DsnEcb<br>pription:<br>DJB8V1\SQLEXPRES<br>ECB<br>t)<br>or Data: Yes<br>( Queries: No<br>ings: No<br>ints Option: Drop tempo<br>er: No<br>Identifiers: Yes<br>ddings and Warnings:<br>No | on 06.01.7601<br>SS<br>prary procedures on<br>Yes |     |
|                                                                                                    |                                                                                                    |                                                   | -   |

- L. Una vez probado le saldrá la siguiente pantalla
  - Dar click en **OK**
  - después click Aceptar
  - Luego click en Aceptar

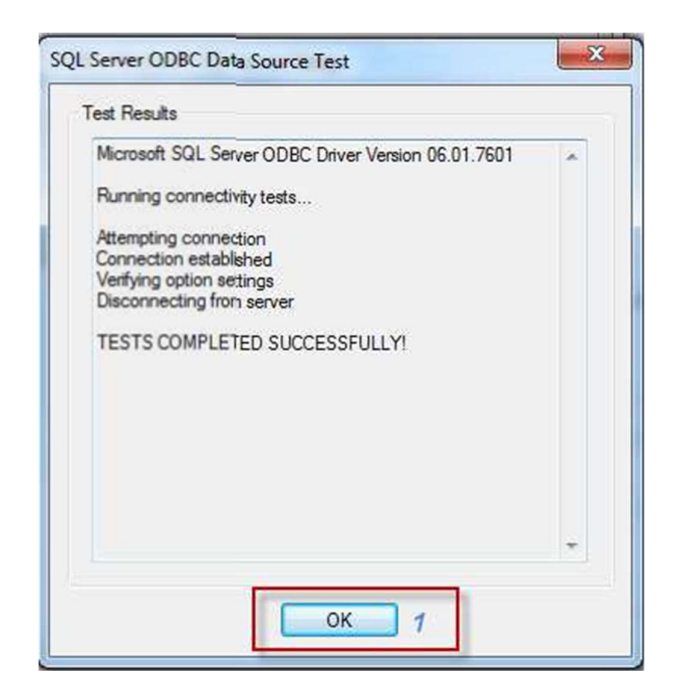

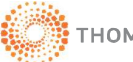

# 2.6 CONFIGURACIÓN DEL CONFIG.INI

En la carpeta ECBWIN (copiada inicialmente) de la PC, ubicar el archivo **config.ini** y abrir

|                                 |                                  |                    | Search ECB         |
|---------------------------------|----------------------------------|--------------------|--------------------|
| Organize 💌 Include in library 👻 | Share with 🔻 🛛 Burn 🛛 New folder |                    |                    |
| 🔆 Favorites                     | Name                             | Date modified      | Туре               |
| 🛄 Desktop                       | AYUDA                            | 10/03/2015 09:50 a | File folder        |
| 🚺 Downloads                     | DBF                              | 10/03/2015 09:50 a | File folder        |
| 📃 Recent Places                 | LOG                              | 13/05/2015 05:48   | File folder        |
|                                 | 퉬 Reportes                       | 13/04/2015 05:46   | File folder        |
| 词 Libraries                     | Rpts Formato Matricial           | 10/03/2015 09:50 a | File folder        |
| Documents                       | 🐲 config.ini                     | 21/04/2015 05:20   | Configuration sett |
| J Music                         | 🐲 configadic.ini                 | 28/04/2009 06:28   | Configuration sett |
| Pictures                        | 🚳 CustTask.dll                   | 29/09/2005 06:33   | Application extens |
| 😸 Videos                        | 💼 dsnECB.dsn                     | 12/05/2015 03:45   | Data Source Name   |
|                                 | 🚳 DTSPkg.dll                     | 29/09/2005 06:33   | Application extens |
| My Computer UC189989-TPD-/      | 🚳 DTSPump.dll                    | 29/09/2005 06:33   | Application extens |
| 💒 Local Disk (D:)               | ECB-Backup.exe                   | 29/12/2009 09:09 a | Application        |
| TOSHIBA EXT (E:)                | 🙊 ECB-Cont.exe                   | 07/05/2015 03:45   | Application        |
| 🖵 UC189989 (\\ten.thomsonreu    | ECB-UtilSP.exe                   | 21/07/2009 03:06   | Application        |
|                                 | sql.exe                          | 04/05/2005 12:20 a | Application        |
| Vetwork                         | scriptv4.0.UPD                   | 22/04/2015 09:23 a | UPD File           |
|                                 | ST6UNST.000                      | 10/03/2015 12:24   | 000 File           |
|                                 | ST6UNST.LOG                      | 15/01/2010 09:43 a | Text Document      |

En el archivo config.ini configuraremos los campos:

- SERVIDOR: Nombre de la instancia de la Base de Datos
- BACKUP: Ruta donde se almacena el backup
- USUARIO: El usuario del sa
- CONTRASEÑA: contraseña del sa. El mismo que ha sido configurado en el proceso de instalación del SQL.

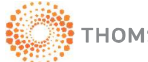

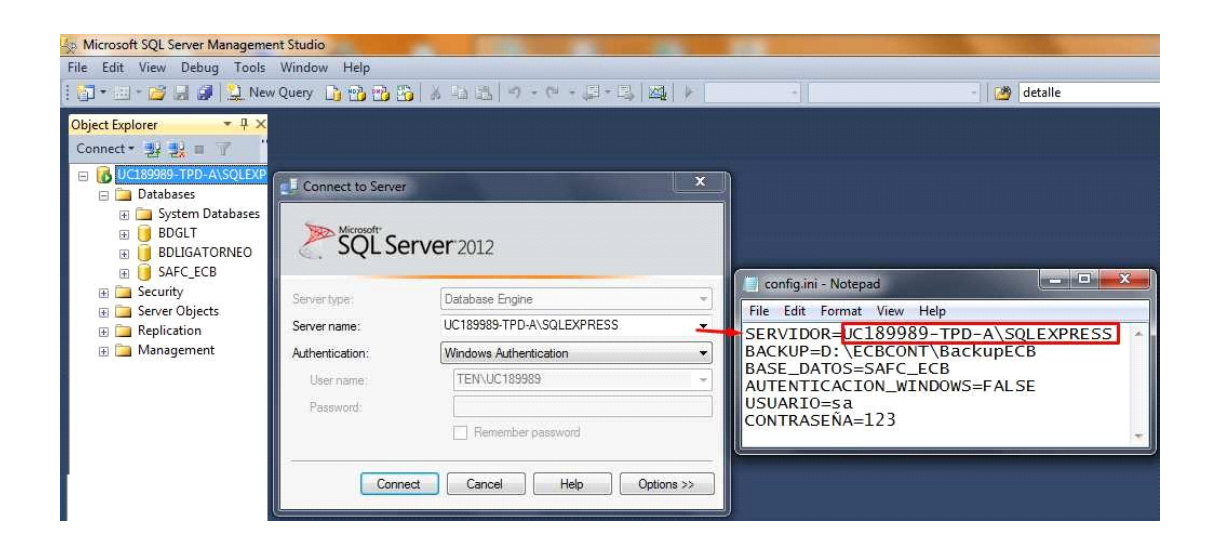

La carpeta "BackupECB" debe contener el archivo osql.exe

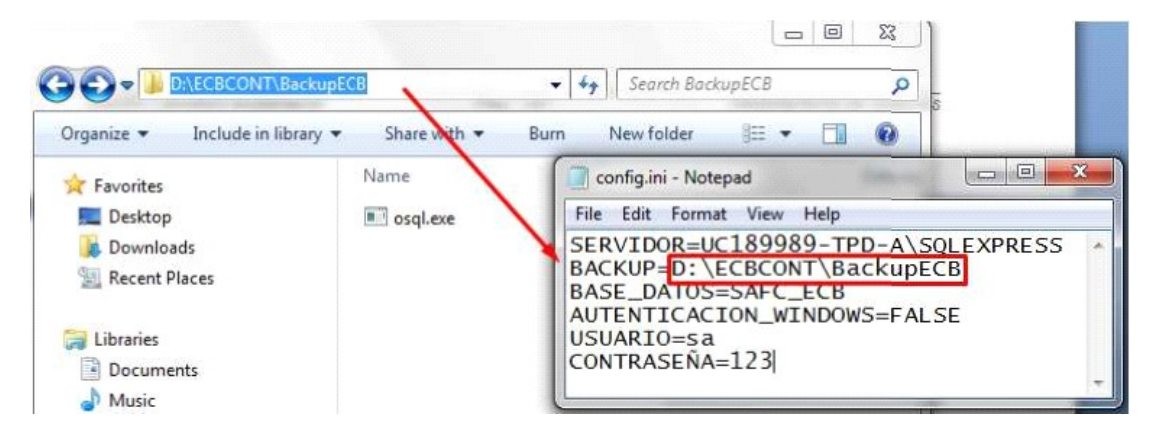

#### NOTA:

Si la versión adquirida es Redes, copiar en Backup la ruta de la carpeta compartida.

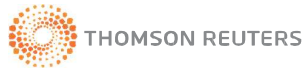

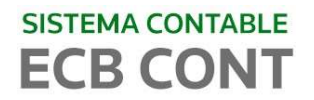

# 2.7 ACTIVACION DE LICENCIA

Finalmente ejecute el icono de acceso directo creado en el escritorio, para que pueda activar su licencia y usar el sistema.

| ECB-Registro                                   |                                                                        |
|------------------------------------------------|------------------------------------------------------------------------|
| <b>iii SISTEMA I</b>                           | NO REGISTRADO !!!                                                      |
| Para poder ejecutar e<br>proveedor del sistema | el programa comuniquese con su<br>para adquirir un codigo de licencia. |
| Códigc Generado                                | 45FA3EC5FDB5E7B7                                                       |
| Códigc de Licencia                             |                                                                        |
| V//                                            | Registrar                                                              |

Activación de Licencia

Para activar su licencia por favor copiar el "código Generado" y enviarlo al correo cb.soportecbcont@thomsonreuters.com . El código de activación es único por PC guárdela para cuando tenga necesidad de reinstalar el sistema por algún inconveniente con el equipo.

#### NOTA:

Si usted adquirió la versión de redes; todo el procedimiento se realiza en el servidor. Para las estaciones deberá instalar solo los archivos de la carpeta SISTEMA, usando valores por defecto (carpeta archivos de programa) y obtener el acceso directo del archivo ECB\_CONT.EXE ubicado en la carpeta ECBWIN, la misma que se encuentra compartida en el servidor.

Luego envié el código de activación del sistema.

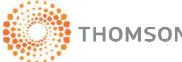

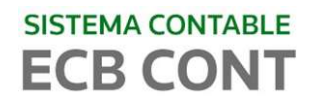

USUARIO: ESTUDIO

# 3. OPTIMIZANDO EL RENDIMIENTO DEL SISTEMA ECBCONT

En esta Sección procederemos a optimizar el rendimiento del sistema tras los pasos anteriores.

Paso 1. Ingresamos al sistema ECB-Cont con el usuario y contraseña:

| See CC | BCont v2.8.1 - Modulo | de Contabilidad       |               |
|--------|-----------------------|-----------------------|---------------|
|        | e                     | CD Estudio<br>Caballe | ro Bustamante |
|        | llouarier             | ESTUDIO               |               |
|        | USUANO:               | Jeonobio              |               |

Ingreso al sistema

Paso 2. Nos dirigimos a la Menu Utilitarios y luego a Indexación de Base de Datos, tal como se muestra en la Figura

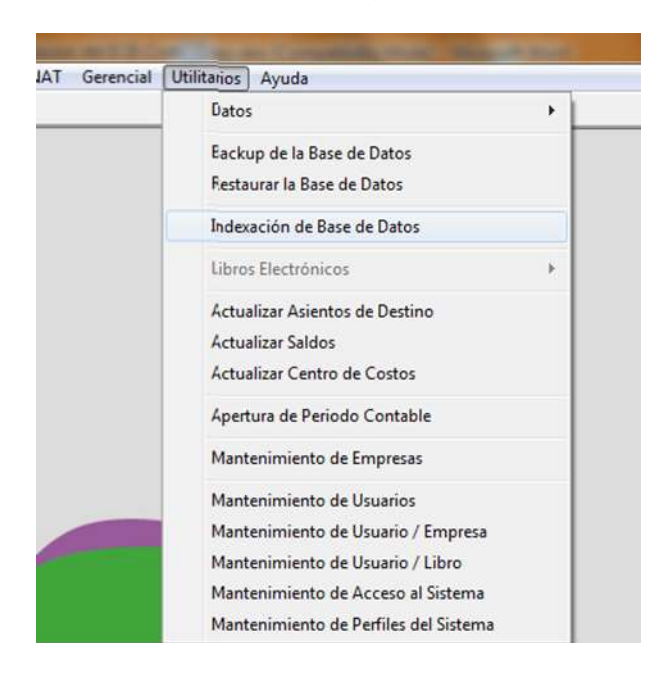

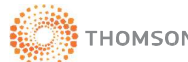

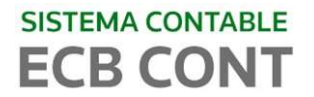

| Reindexación de la Base de datos                                                                                                    |   |
|----------------------------------------------------------------------------------------------------|---|
| CNA_CONCEPTO_CUENTA<br>CNA_CONCEPTO_IMP<br>CNA_CTAS_CONDESTINO<br>CNA_TIPO_PLANTILLA<br>CNC_ASIENTO_VOUCHER<br>CND_ASIENTO_POB<br>CND_ASIENTO_POB<br>CND_ASIENTO_PROV<br>CND_ASIENTO_PROV<br>CND_ASIENTO_PROV<br>CND_CONFIG_OPERA<br>CND_CONFIG_OPERA<br>CND_COSTOS_SALDOS<br>CND_CUENTA_DIST<br>CND_SALDOS<br>CND_VALORES_DETALLE<br>CNM_CUENTA_BANCO<br>CNM_ENT_CONTACTO<br>CNM_ENT_CONTACTO<br>CNM_ENT_DIRECCION<br>CNM_ENTIDAD<br>CNM_UBRO_CTA |   |
| C C C C C C C C C C C C C C C C C C C                                                                                                    | . |

### Paso 3. Seguidamente Presionar el botón Reindexar, para iniciar el proceso

Iniciando el Proceso de Reindexación de la Base de Datos

Paso 4. En la siguiente ventana leer el mensaje, para continuar click en YES ó SI

| COMPECTOR  Compector  Compector |       | CNA_CONCEPTO_CUENTA<br>CNA_CONCEPTO_IMP<br>CNA_CTAS_CONDESTINO<br>CNA_TIPO_PLANTILLA<br>CNC_ASIENTO_VOUCHER |                      | н, "         |
|----------------------------------------------------------------------------------------------------|-------|----------------------------------------------------------------------------------------------------|----------------------|--------------|
| Vingún usuario debe de estar utilizando el Sistema, Continua         Yes       No         CHMILENT CONECCION         CNMILENTIDAD                                                                                                    | CB-Co | nt                                                                                                    |                      | 1            |
|                                                                                                    | (     | Ningún usuario debe de estar                                                                                | utilizando el Sistem | na, Continua |

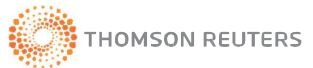

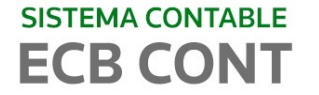

Paso 5. Una vez terminado el proceso, el sistema estará listo para que pueda ser usado.

| CNT_MERCADERIAS<br>CNT_OPERA_ESTADO<br>CNT_PERIODO<br>CNT_PLAN_GESTION<br>CNT_PEGE_BOLETAS | •                        |
|--------------------------------------------------------------------------------------------|--------------------------|
| ECB-Cont                                                                                   | X                        |
|                                                                                            |                          |
| El proceso se realizo                                                                      | satisfactoriamente<br>OK |
| El proceso se realizo<br>SUM USUARIO EMPSOFILIO<br>SGM USUARIOS                            | satisfactoriamente<br>OK |

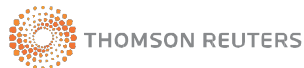